# Nexi

## **NEXI BUSINESS**

Guida Operativa

## **NEXI BUSINESS**

Lo strumento innovativo dedicato agli esercenti per gestire il proprio business in autonomia

La piattaforma è stata **realizzata** mettendo **al centro** della **progettazione l'esercente** e le **sue specifiche esigenze** 

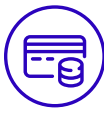

Visione d'insieme e di dettaglio sulle transazioni, in negozio e online

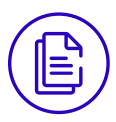

Accesso a **documenti** come fatture, estratti conto e documenti di riepilogo per il Credito d'Imposta

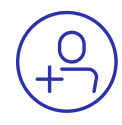

Creazione di utenze dedicate ai dipendenti per affidare loro l'autonomia di gestire uno o più punti vendita

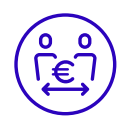

Gestione online di storni totali o parziali di transazioni o preautorizzazioni

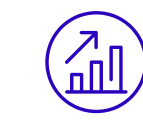

Analisi sempre aggiornate dei risultati e confronti di performance con la media di settore

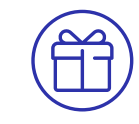

Gestione **Offerte** e **Servizi** aggiuntivi pensati ad hoc per rispondere alle esigenze di ogni esercente

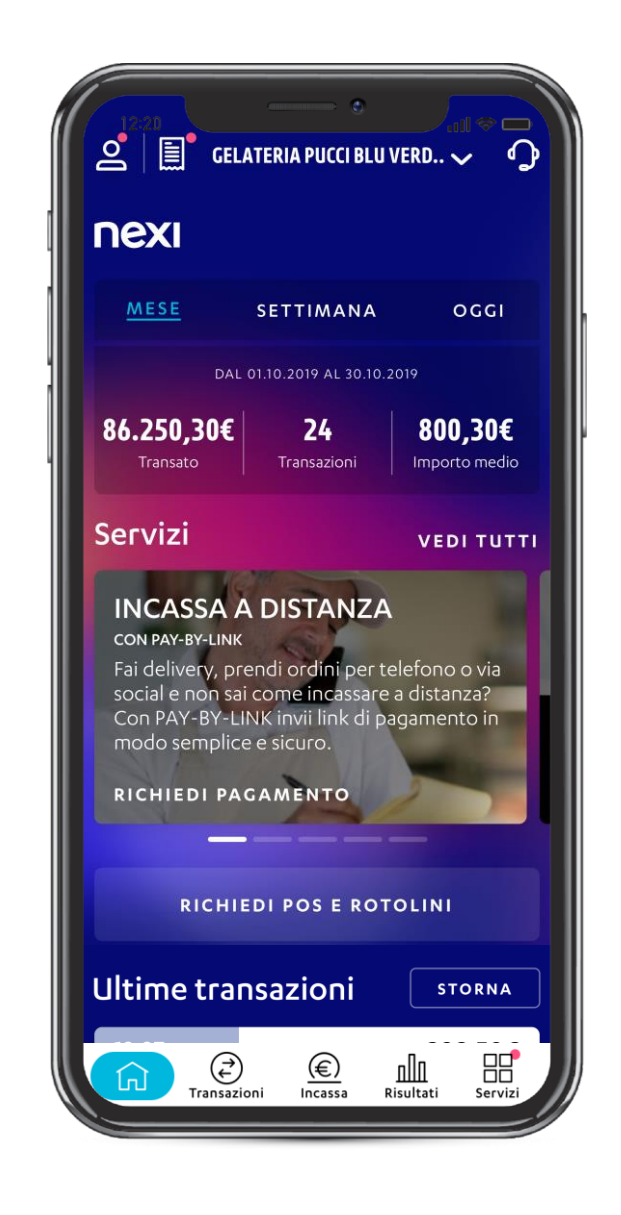

## INDICE

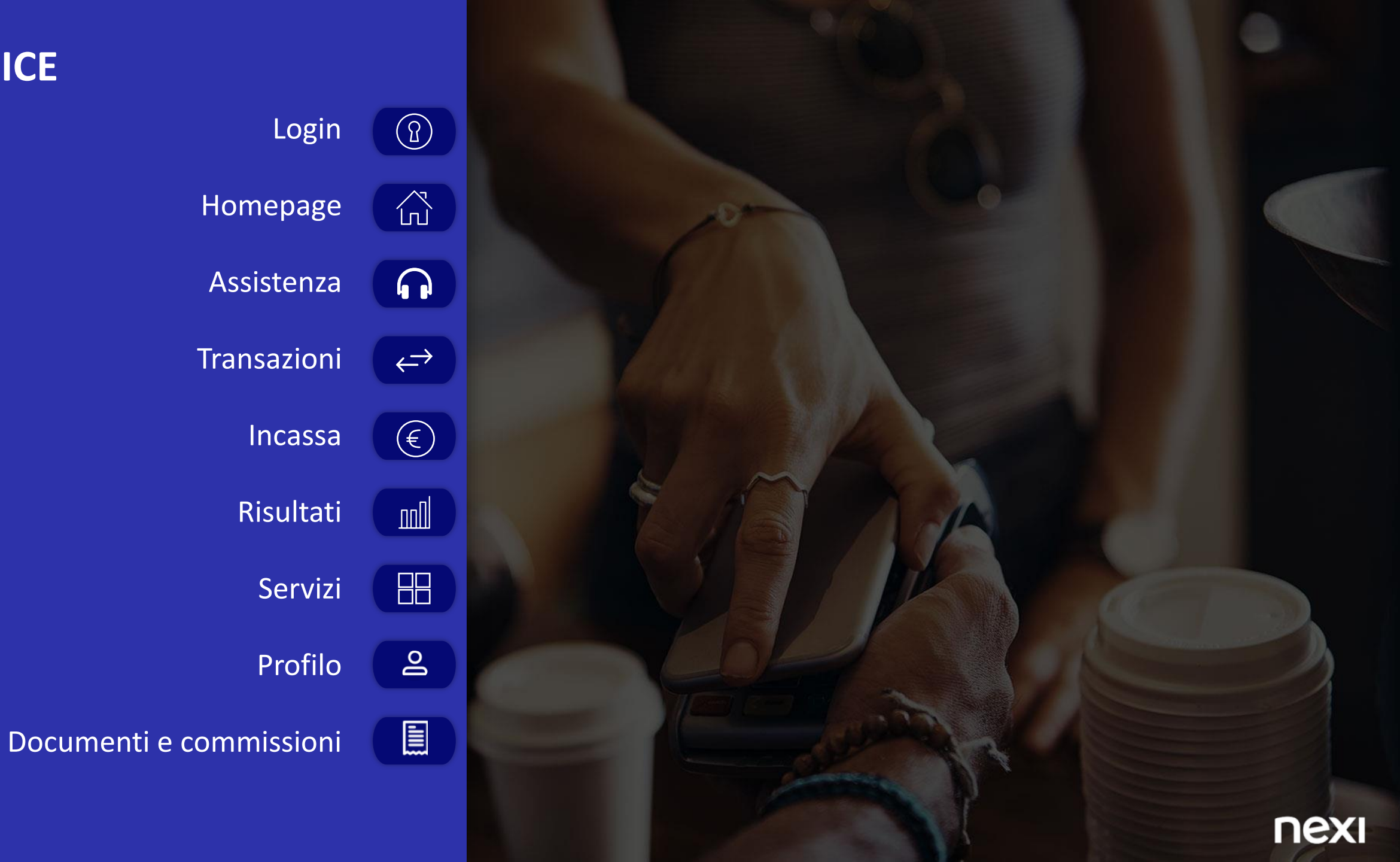

## **MULTICANALITÀ**

Monitorare e gestire il tuo business ovunque, da qualsiasi dispositivo

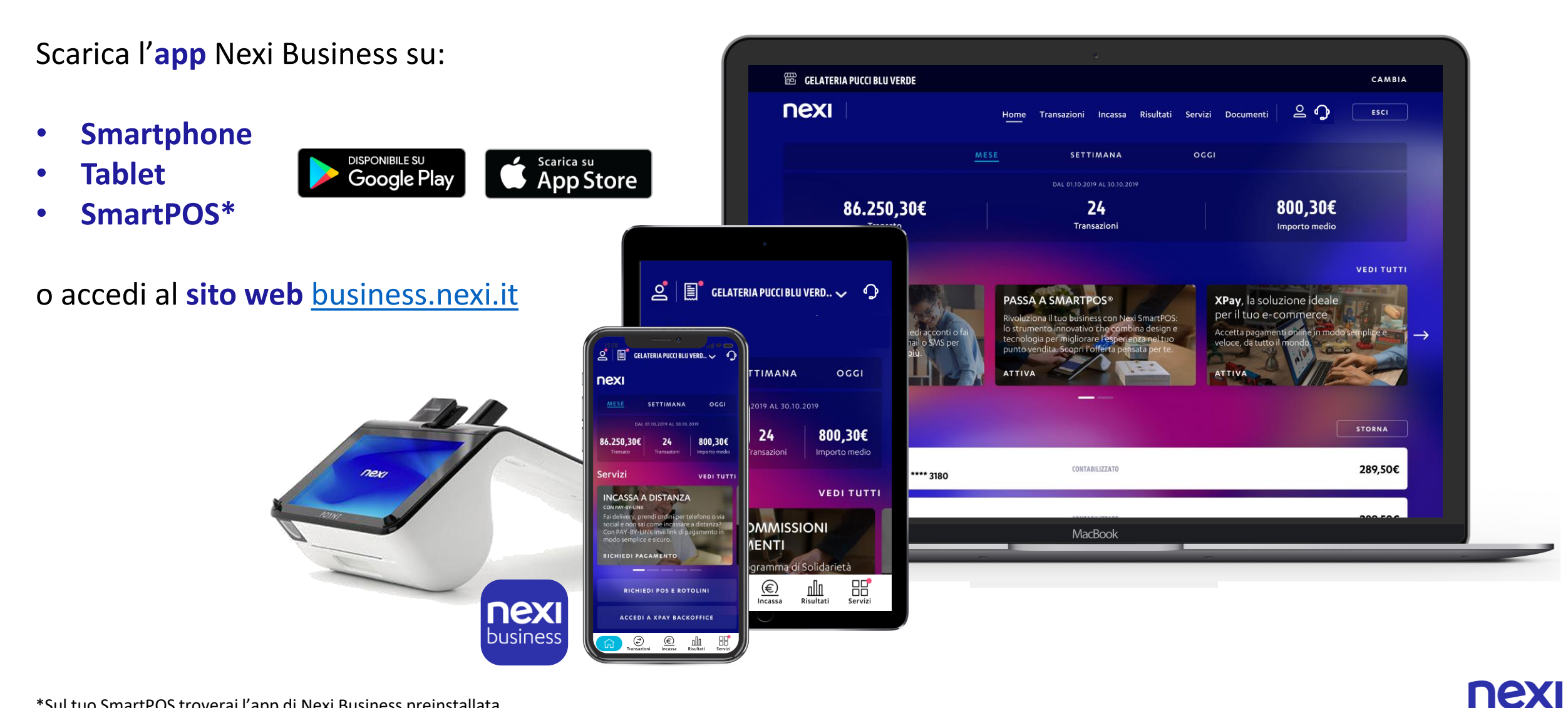

## INDICE

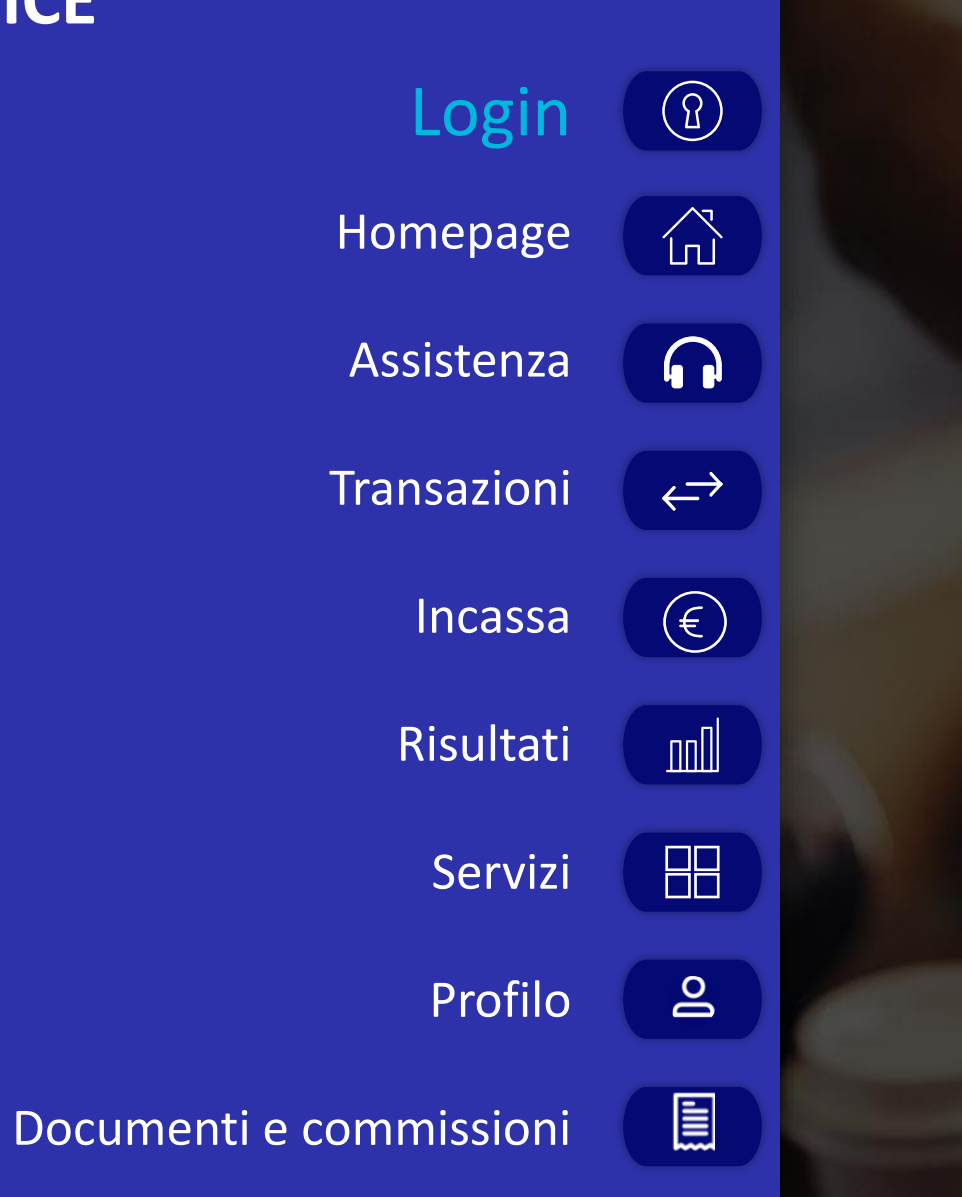

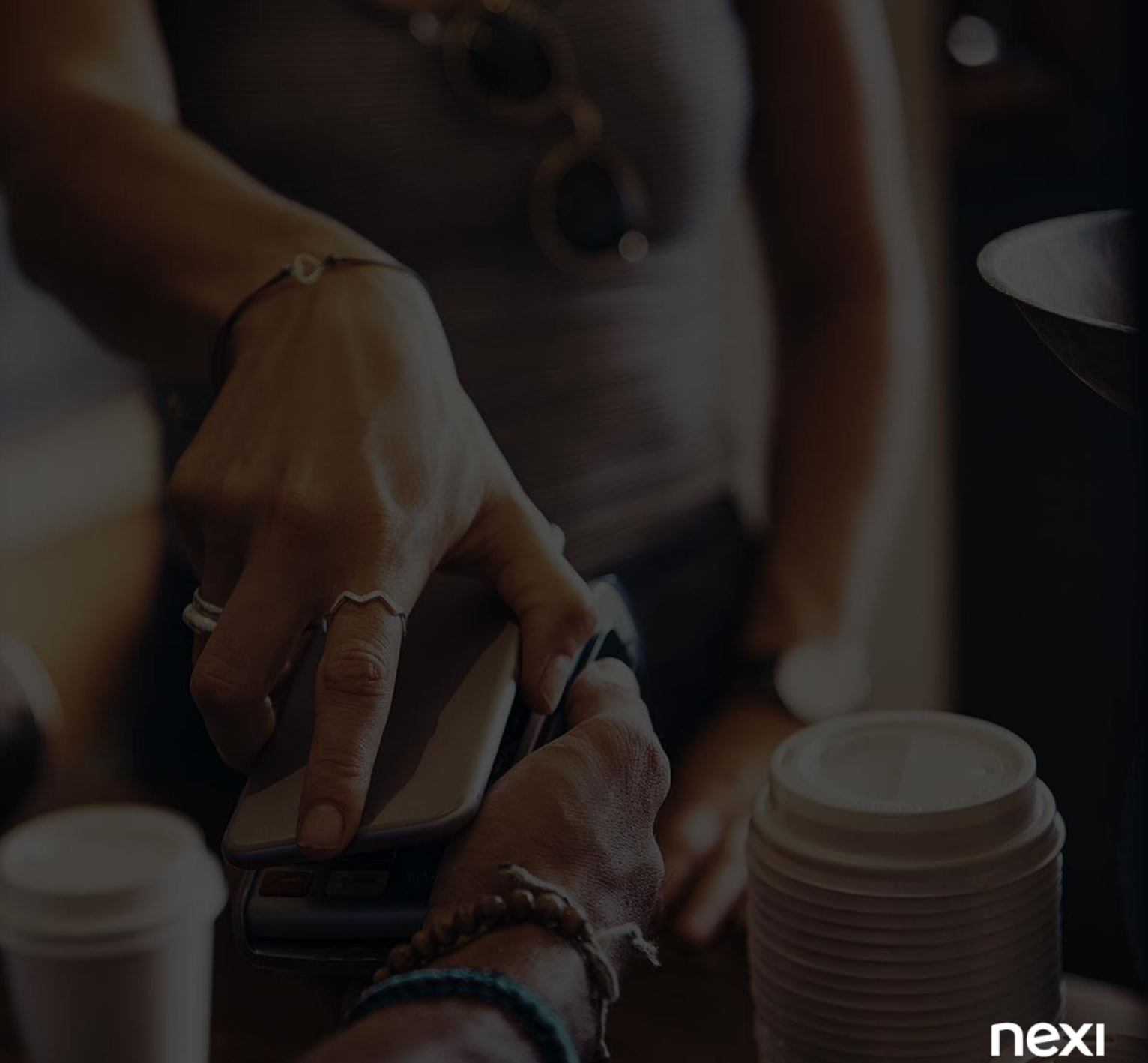

#### LOGIN

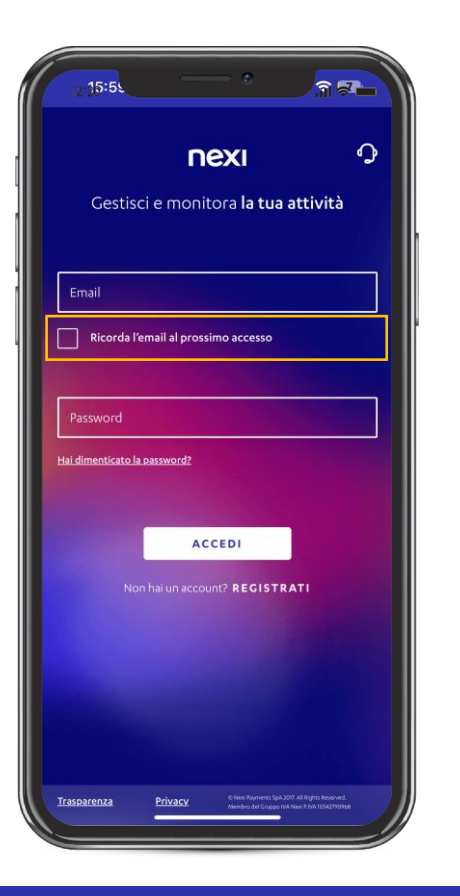

Per accedere all'app di Nexi Business inserisci l'**indirizzo email** e la **password** indicati **in fase di registrazione**. Selezionando la voce «**Ricordati di me nei prossimi accessi**» il tuo indirizzo email verrà memorizzato e per i successivi accessi dovrai **inserire solo la password** 

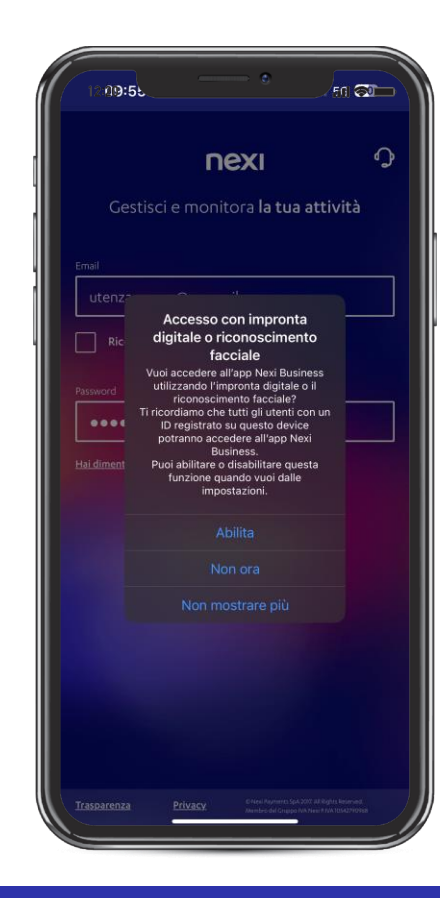

Al click su «Accedi», appare un pop-up tramite cui ti viene chiesto se preferisci impostare l'impronta digitale o il riconoscimento facciale per accedere più velocemente all'app

#### LOGIN MODIFICA PASSWORD

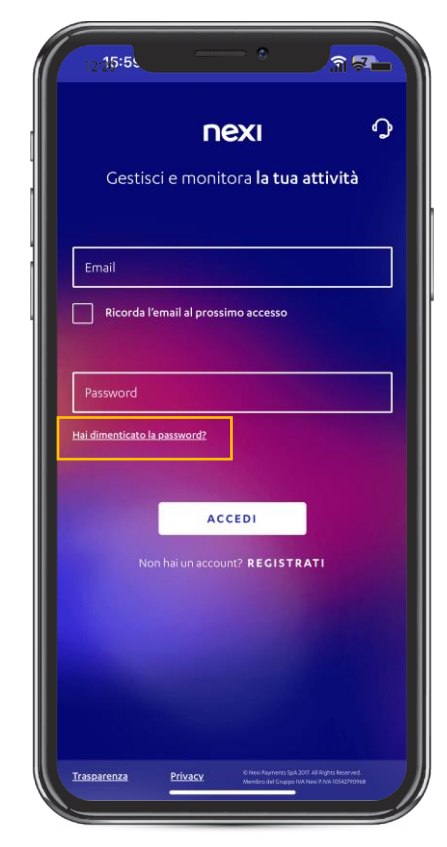

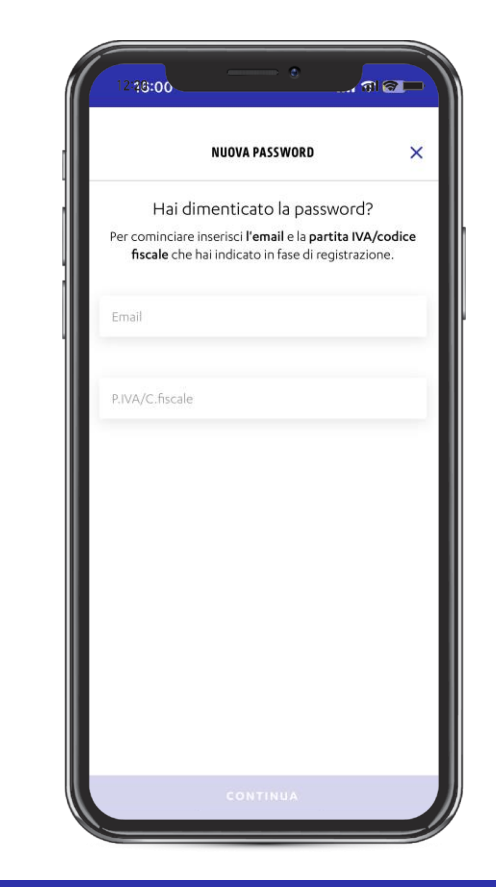

| 12:20          |                                                                     |  |
|----------------|---------------------------------------------------------------------|--|
| ←              | NUOVA PASSWORD $\times$                                             |  |
| Cre            | ea una nuova password                                               |  |
| Ora sc         | egli una <b>nuova password</b> con cui<br>accedere a Nexi Business. |  |
| Password       |                                                                     |  |
| ******         |                                                                     |  |
| Deve conte     | nere:                                                               |  |
| 🗸 da 8 a 20    | ) caratteri                                                         |  |
| 🗸 una mai      | uscola                                                              |  |
|                | uscola                                                              |  |
| an none        |                                                                     |  |
| Conferma la pa | issword                                                             |  |
| -              |                                                                     |  |
|                |                                                                     |  |
|                |                                                                     |  |
|                | CONTINUA                                                            |  |

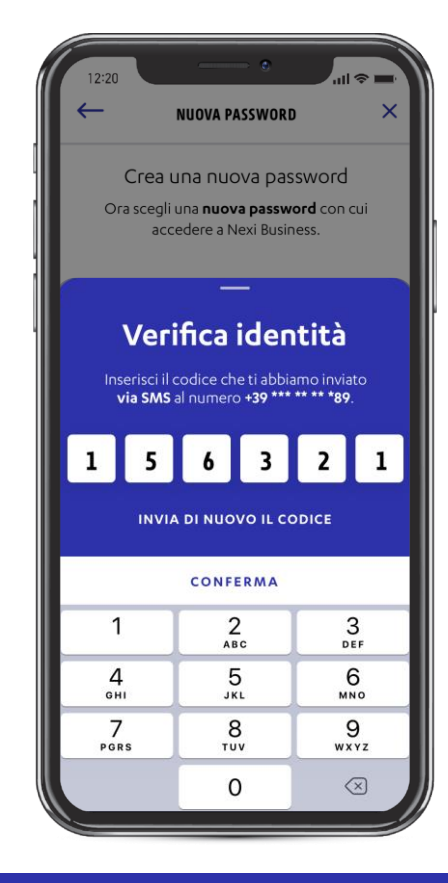

Qualora avessi dimenticato la password inserita in fase di registrazione, clicca su «Hai dimenticato la password?» per avviare il processo di recupero password Per il **recupero password** inserisci l'**indirizzo** email e la partita iva o codice fiscale indicati in fase di registrazione e clicca su «Continua» **Crea** la **nuova password** in modo che rispetti i criteri elencati. Dopo aver inserito la nuova password, reinseriscila nella casella di testo «**Conferma password**». Clicca su «**Continua**» per salvare Inserisci il **codice di sicurezza OTP** ricevuto sul **numero di telefono** indicato in fase di registrazione per completare il procedimento di cambio password

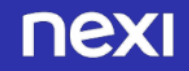

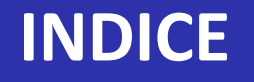

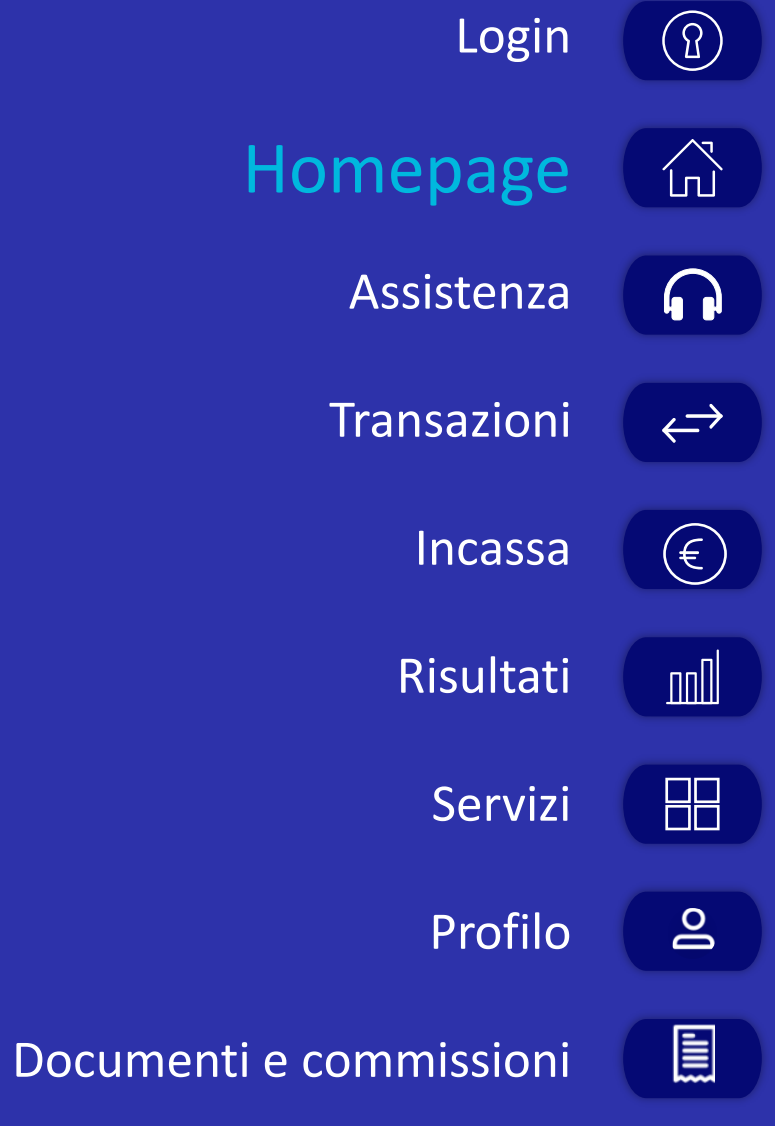

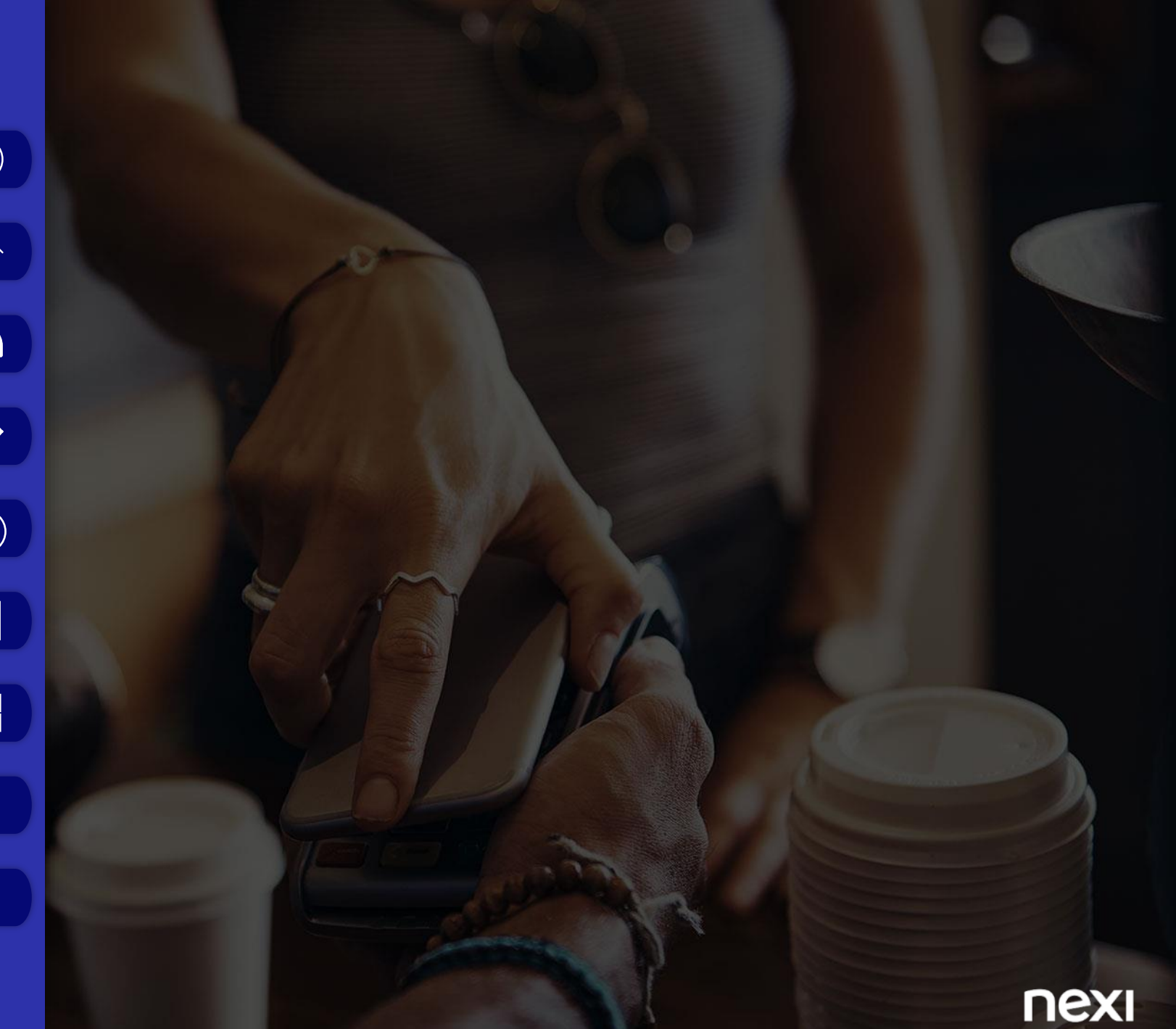

## HOMEPAGE

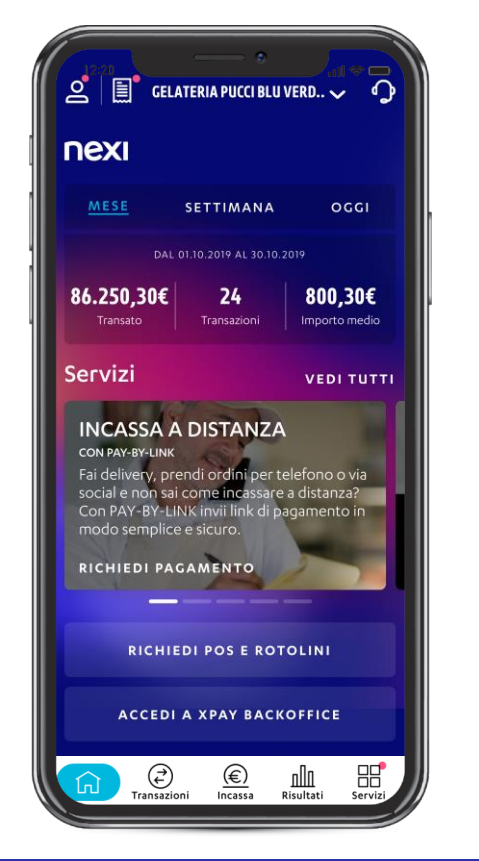

Una volta effettuato l'accesso a Nexi Business atterri nella pagina di homepage. Questa pagina, oltre ad una visione rapida e completa dei risultati raggiunti, dei servizi a te dedicati e delle ultime transazioni registrate, ti permette di raggiungere tutte le informazioni e funzionalità di interesse presenti in Nexi Business

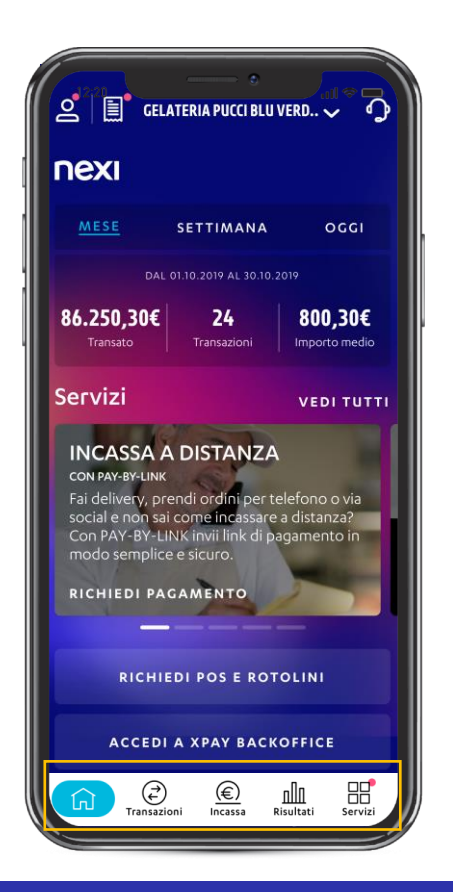

Il **menu** ti permette di raggiungere le **principali sezioni** del portale, e se utilizzi la app avrai a disposizione una comoda **tabbar** 

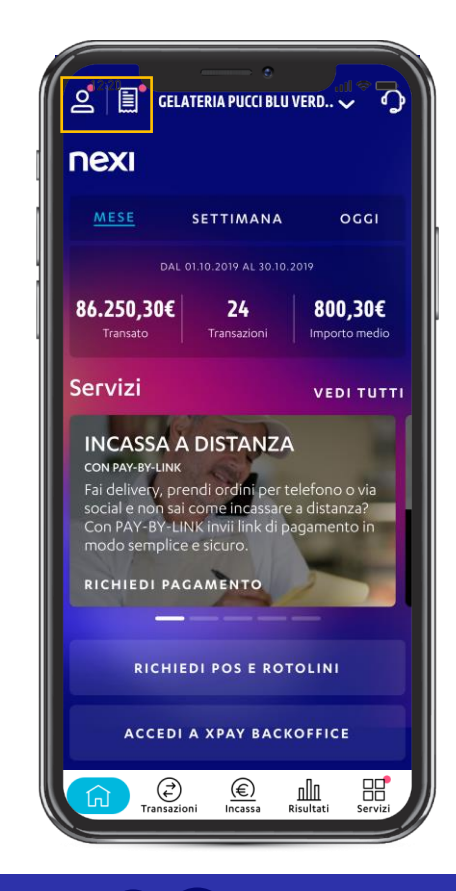

Le icone Le icone in altro a sinistra ti permettono di accedere rispettivamente alla sezione «Profilo», dove puoi gestire la tua utenza, le utenze dei tuoi dipendenti e le impostazioni della app, e alla sezione «Documenti e commissioni» dedicata ai documenti, al dettaglio delle commissioni e delle condizioni economiche

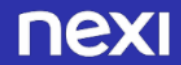

nexi

#### HOMEPAGE CAROUSEL\*

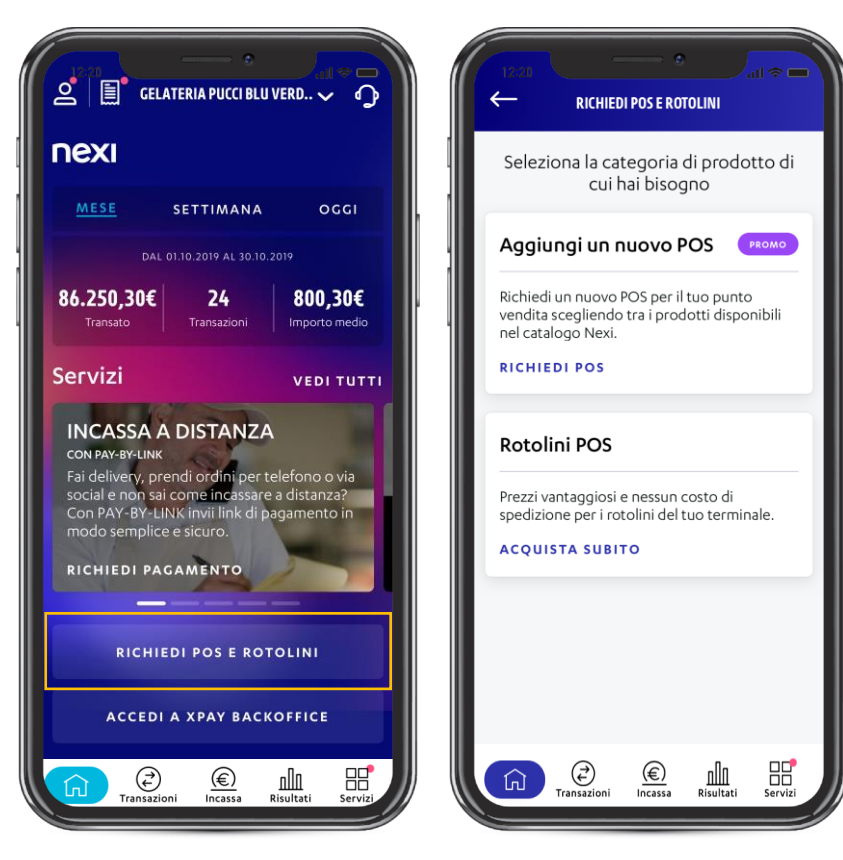

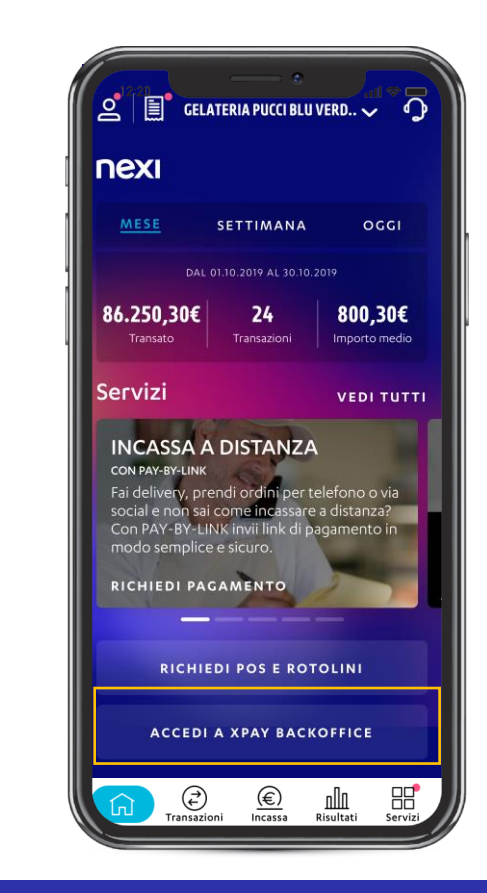

Sotto il carousel puoi visualizzare il **bottone** «Richiedi Pos e Rotolini» al cui click atterri sulla pagina attraverso cui è possibile richiedere un pos aggiuntivo o i rotolini per il tuo terminale Sotto il carousel, se hai attivato un gateway di pagamento XPay con Nexi, visualizzerai il **bottone «Accedi a Xpay Backoffice»** che ti consente di **accedere direttamente al Backoffice** 

## HOMEPAGE

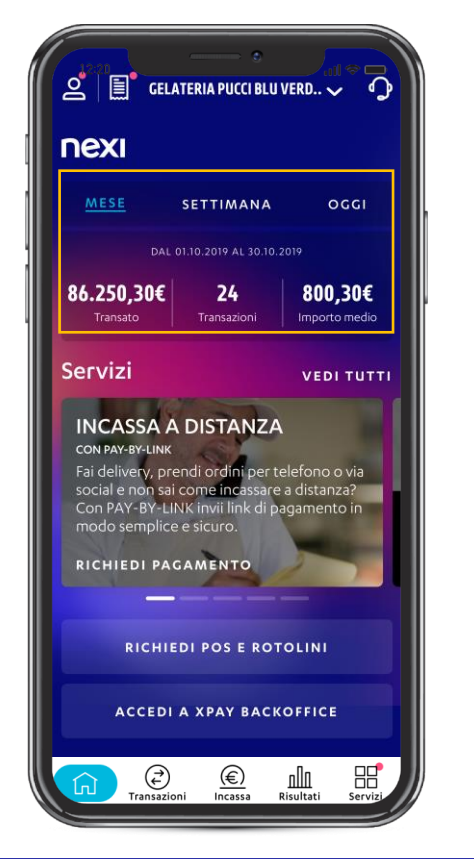

Nella parte superiore della pagina di homepage visualizzi la **panoramica** mensile, settimanale e giornaliera dell'**andamento del transato** con i **principali KPI** di performance

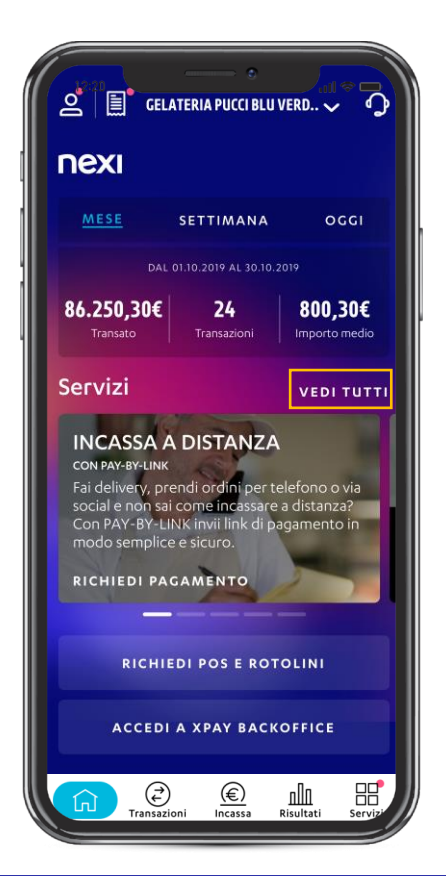

L'area «**Servizi**» ti permette di scorrere le card delle **offerte e servizi principali**\*. Cliccando la scritta «**Vedi tutti**», in alto a destra, accedi alla **pagina dedicata** con l'elenco di tutte le offerte e servizi per te

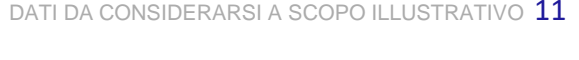

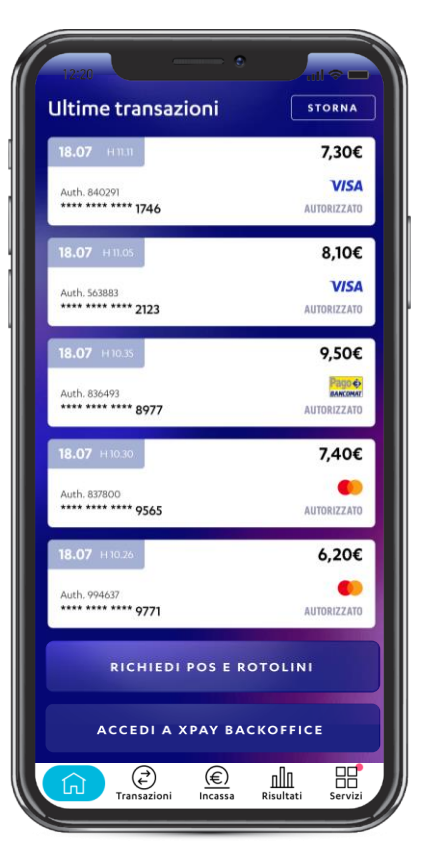

In homepage sono anche elencate le **ultime transazioni registrate**. Cliccando su **«Storna**», in alto a destra, puoi **ricercare** ed **effettuare** lo **storno** di una **transazione** direttamente dalla homepage. Cliccando su **«Vedi tutte le transazioni**» atterri nella sezione «Transazioni» dove puoi visualizzare il **dettaglio completo** di tutte le **transazioni** 

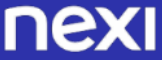

nexi

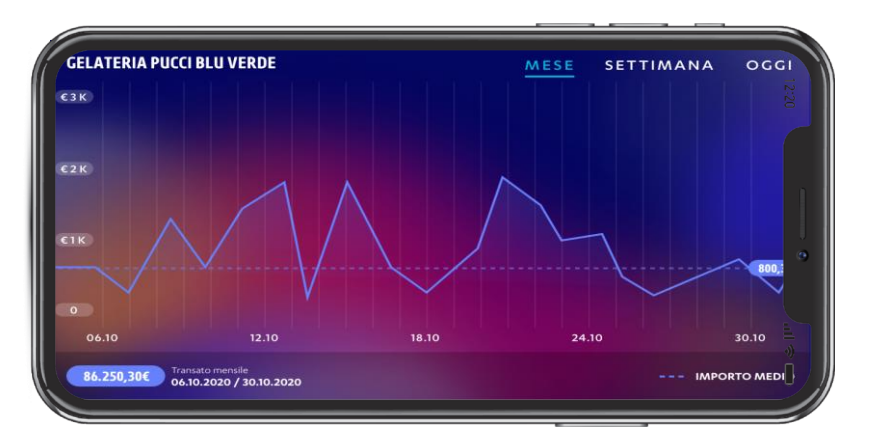

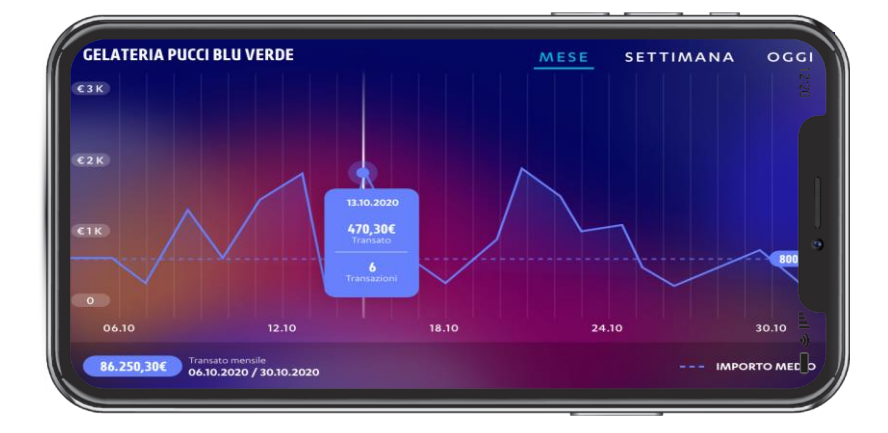

Ruotando il telefono, compare un **grafico** che ti mostra una **panoramica** dell'andamento del **transato** ed è consultabile rispetto a **3 periodi temporali** predefiniti: oggi (transazioni ricevute in real-time), ultimi 7 giorni (escluso oggi), mese corrente (escluso oggi) Il grafico a istogramma è interattivo. Per i periodi «Oggi» e «7 giorni», cliccando su un punto specifico della linea, appare un dettaglio per lo specifico giorno selezionato in termini di transato e numero transazioni

#### HOMEPAGE STORNI\* DA HOMEPAGE

STORNA × Cerca transazione Trova la transazione inserendo il periodo temporale e il codice autorizzazione oppure le ultime 4 cifre del PAN carta. nserisci periodo temporale Dal 13.03.2019 al 19.03.2019 Inserisci le ultime 4 cifre del PAN carta Oppure serisci il codice di autorizzazione 8859406 () CONTINUA

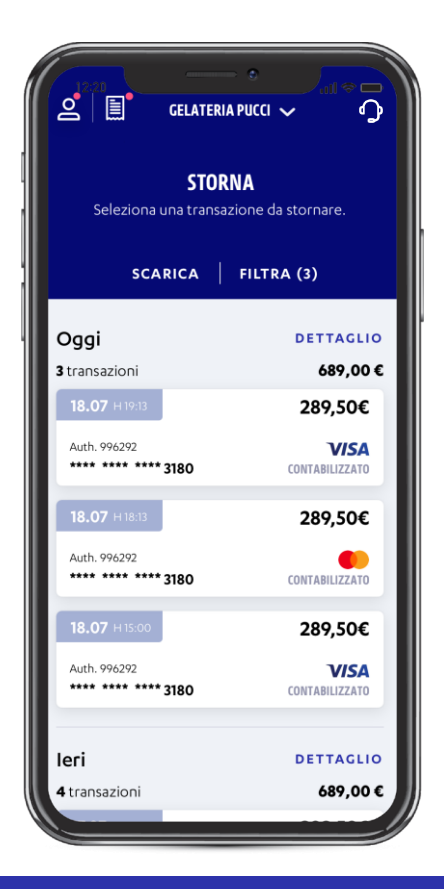

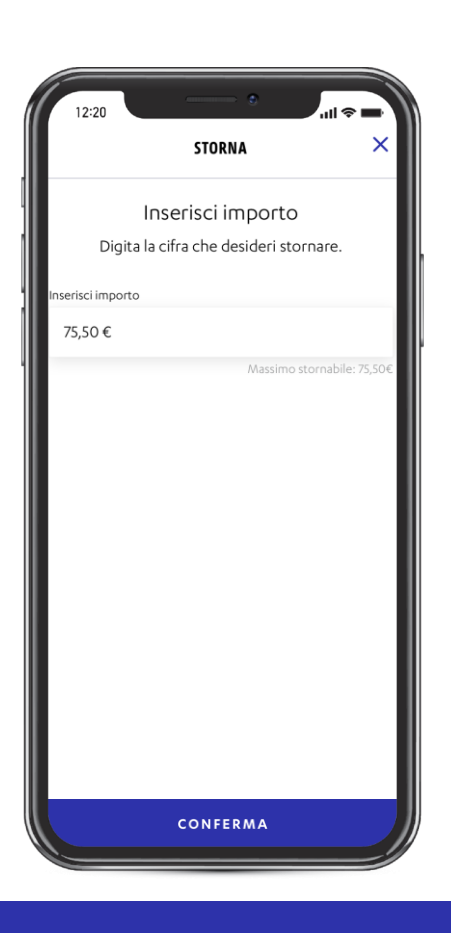

Cliccando su «**Storna**» in homepage, potrai cominciare il flusso per **stornare le transazioni registrate**. Dovrai innanzitutto **impostare** i **filtri** per cercare la transazione da stornare selezionando il **periodo temporale** ed inserendo le **ultime 4 cifre** del **PAN carta** oppure inserendo il **codice di autorizzazione**  Cliccando su «**Continua**» nella pagina precedente, visualizzi i **risultati** della **ricerca** filtrata tra cui potrai **scegliere** la **transazione da stornare**  Una volta **selezionata la transazione**, per effettuare lo storno **inserisci** l'**importo** da stornare (totale o parziale) e clicca «**Conferma**». Prima di procedere con lo storno devi **confermare** l'**operazione**. Una volta confermata **non** sarà più **possibile annullare** l'operazione

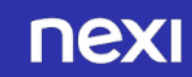

## HOMEPAGE

#### SELETTORE

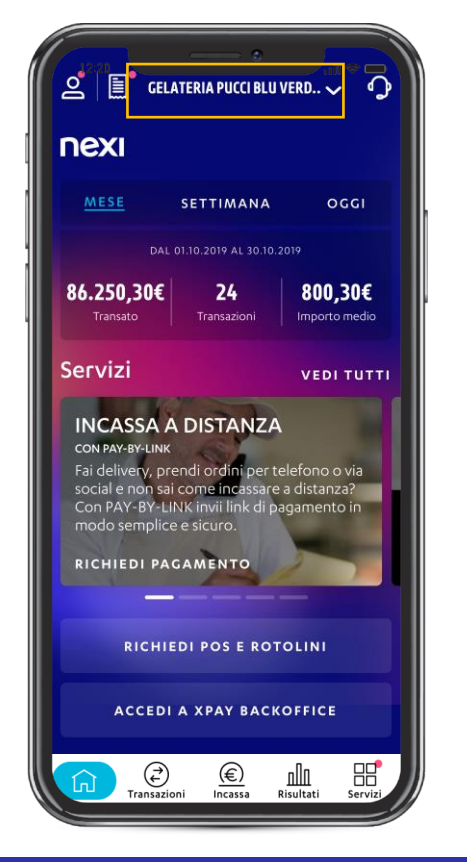

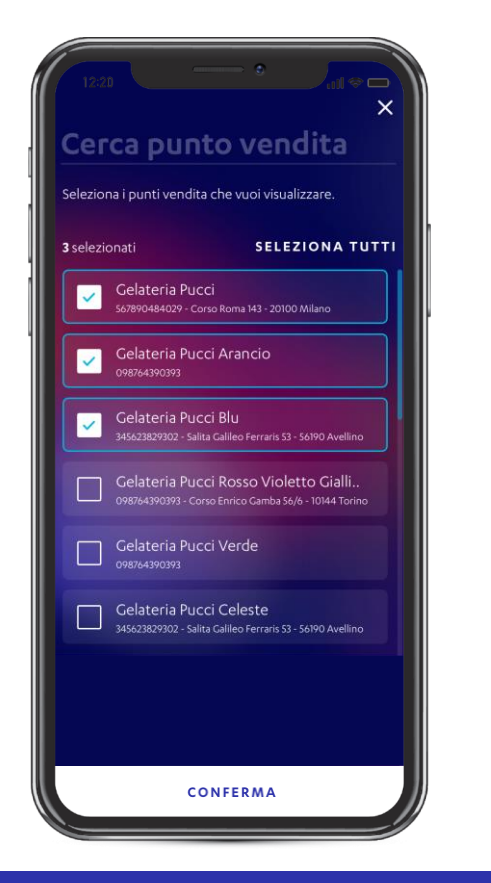

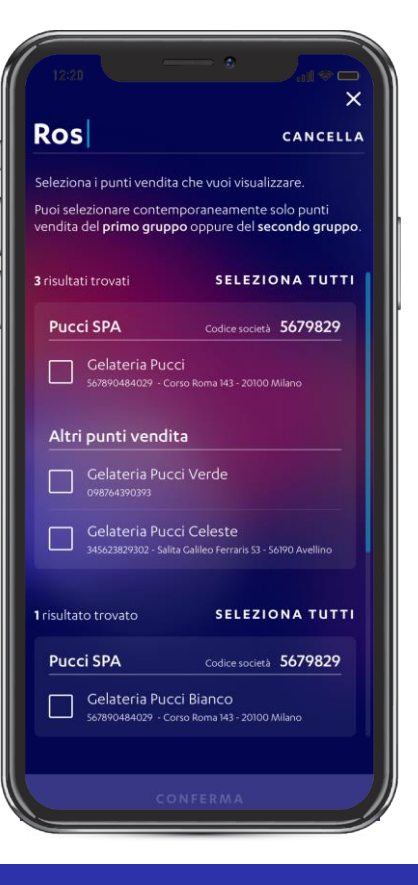

Molte sezioni di Nexi Business includono un selettore, posizionato in alto, che ti permette di selezionare i punti vendita, la società, o il codice bancario ABI per i quali vuoi visualizzare i dati. Il selettore delle pagine «Homepage», «Transazioni», «Documenti» e «Risultati e totali» mantiene le preferenze impostate Il selettore mostra tutti i tuoi punti vendita raggruppati, se presente, per società. Nelle sezioni «Homepage», «Transazioni», «Documenti» e «Risultati e totali», puoi **selezionare uno o molteplici punti vendita** (PV). Puoi sceglierle se selezionare tutti i PV di tutte le tue società, tutti i PV di un'unica società, o vari PV secondo le tue preferenze Nella barra in alto puoi anche effettuare una ricerca mirata del punto vendita digitando il nome corrispondente, il codice società, il numero del punto vendita

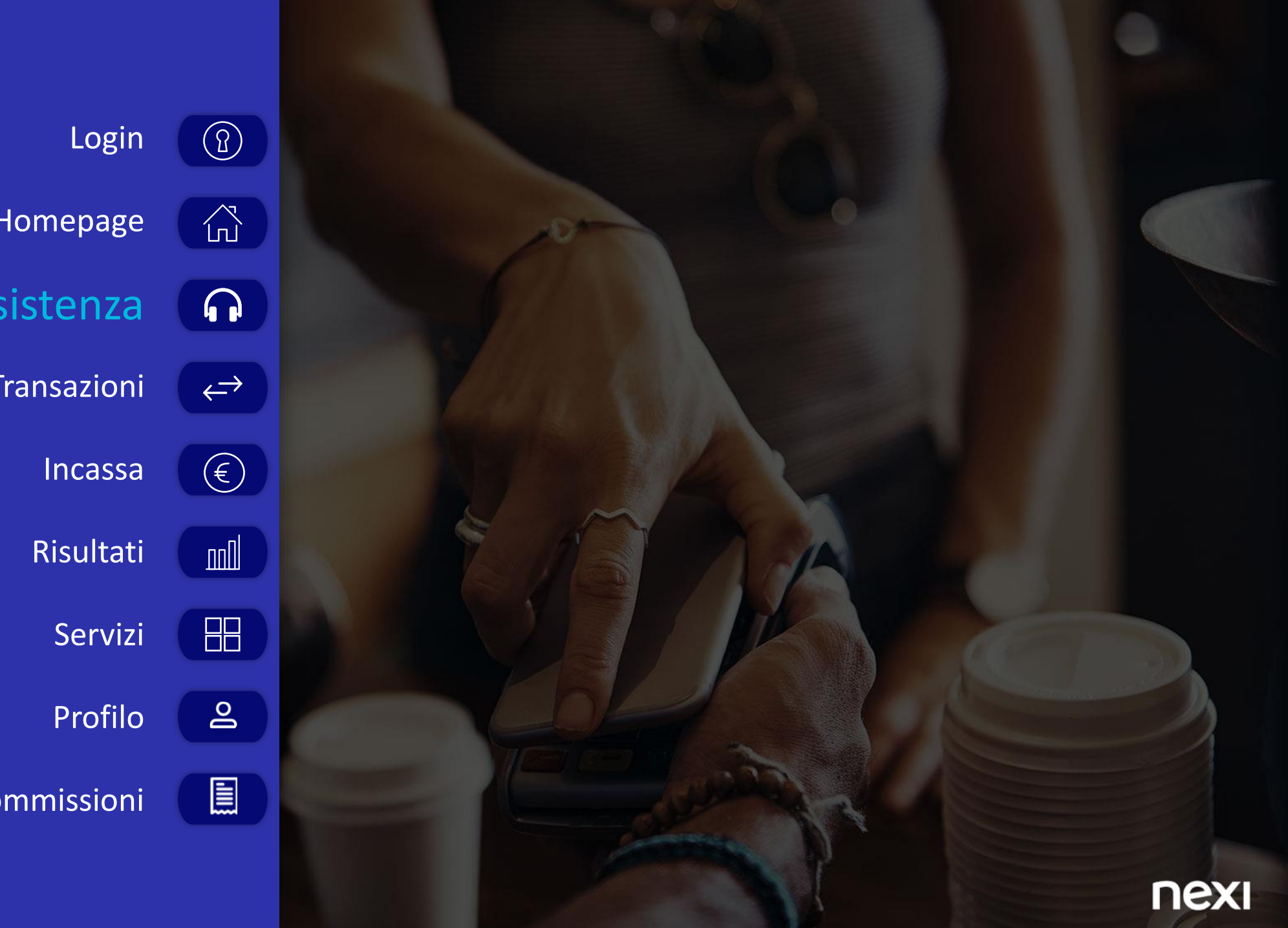

# INDICE Homepage Assistenza Transazioni Documenti e commissioni

## ASSISTENZA

#### FAQ E GUIDE

| 2 <b>1</b> cei                                                                                   | ATERIA PUCCI BLU                                                                             | verd V                                      |
|--------------------------------------------------------------------------------------------------|----------------------------------------------------------------------------------------------|---------------------------------------------|
| nexi                                                                                             |                                                                                              |                                             |
| MESE                                                                                             | SETTIMANA                                                                                    | OGGI                                        |
|                                                                                                  | L 01.10.2019 AL 30.10.                                                                       | 2019                                        |
| <b>86.250,30€</b><br>Transato                                                                    | 24<br>Transazioni                                                                            | <b>800,30€</b><br>Importo medio             |
| Servizi                                                                                          |                                                                                              | VEDI TUTTI                                  |
| INCASSA<br>CON PAY-BY-LINE<br>Fai deliveny, p<br>social e non sa<br>Con PAY-BY-L<br>modo semplic | A DISTANZA<br>rendi ordini per t<br>ai come incassare<br>INK invii link di p<br>re e sicuro. | elefono o via<br>a distanza?<br>agamento in |
| KICHIEDI PA                                                                                      | GAMENTO                                                                                      |                                             |
| RICHI                                                                                            | EDI POS E ROT                                                                                | OLINI                                       |
| RICHIEDI PA                                                                                      | EDI POS E ROT                                                                                | OLINI<br>OFFICE                             |

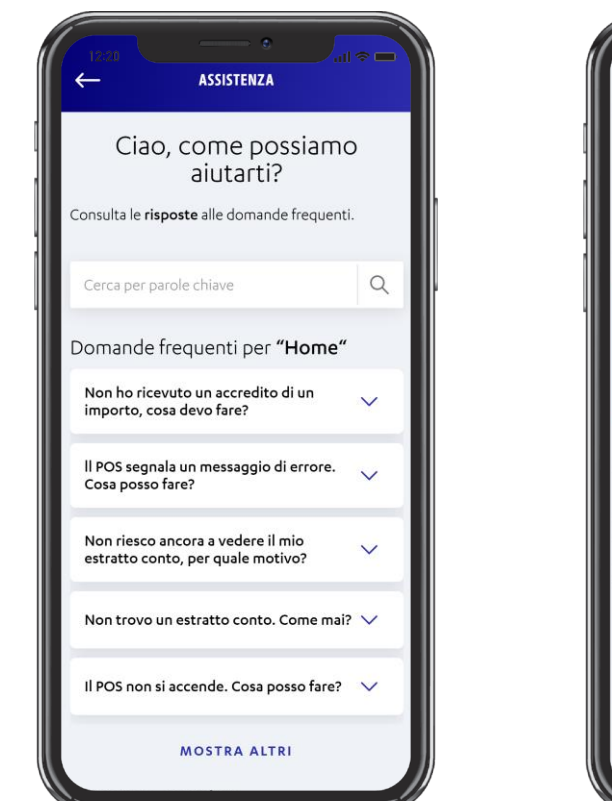

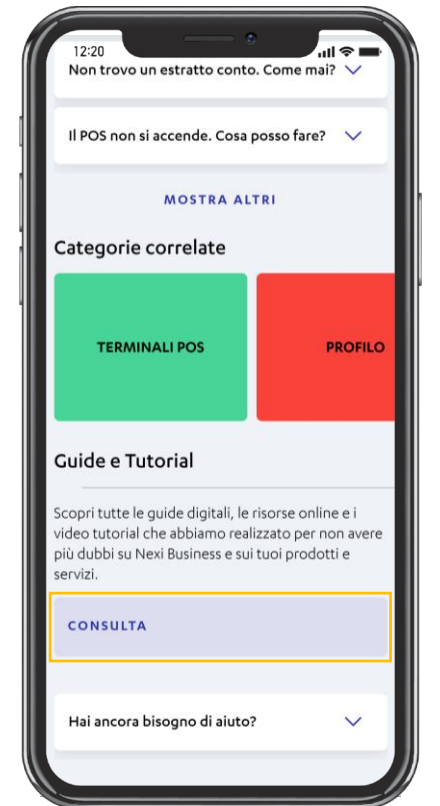

Cliccando sul bottone «CONSULTA» si accede alla pagina «Guide e Tutorial» all'interno della quale è possibile visualizzare e scaricare sia la guida operativa del portale sia le guide specifiche per sezioni/ servizi

#### DATI DA CONSIDERARSI A SCOPO ILLUSTRATIVO 16

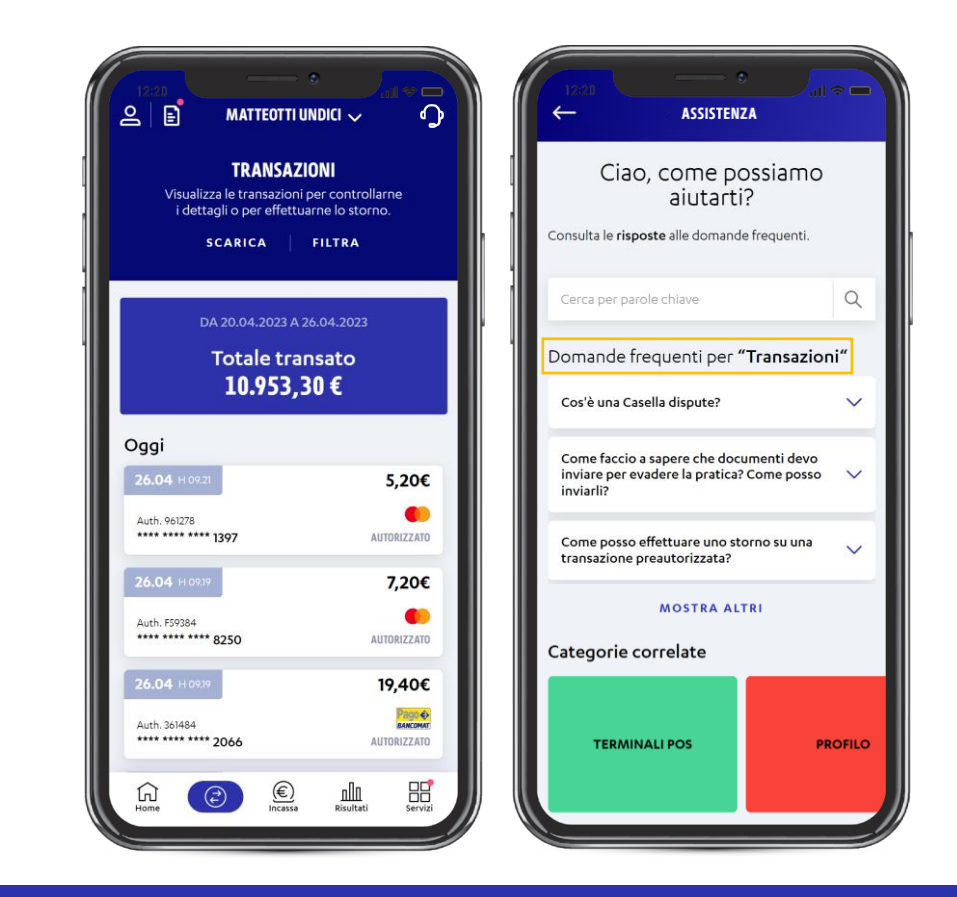

L'icona 🗭 è accessibile da qualsiasi sezione del portale. Puoi quindi facilmente consultare le domande più frequenti legate alla sezione di provenienza (e.g. navigando la sezione transazioni e cliccando sull'icona, puoi visualizzare le FAQ già filtrate per «Transazioni») e alle categorie correlate

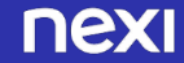

L'icona ) è presente in alto a destra su tutte le pagine dell'app ed è il punto di accesso all'assistenza qualora tu ne abbia bisogno Al click sull'icona si apre la pagina **«ASSISTENZA» dove** puoi cercare le risposte alle tue domande cercando per parola chiave o consultando le **FAQ** più frequenti

#### ASSISTENZA CHATBOT

nexi

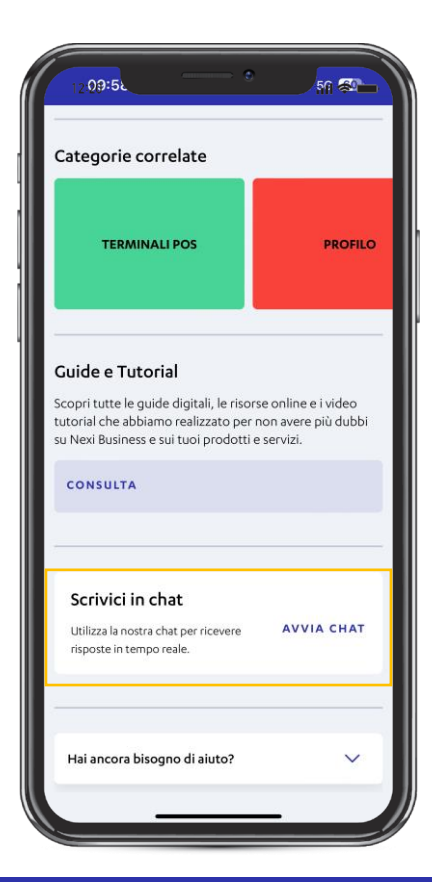

09:52 50 20 CHIEDI A NEXI × Nome Coanome E-mail Oggetto AVVIA CHAT ANNULLA

Nella sezione puoi trovare anche la funzionalità di «**Chatbot**» che permette al merchant di fare domande specifiche nel caso in cui ha bisogno di assistenza Al click su «**Avvia chat**» si apre una schermata nella quale sono richiesti dati di contatto come: Nome, Cognome, Email e l'Oggetto

## ASSISTENZA

#### SERVIZIO CLIENTI

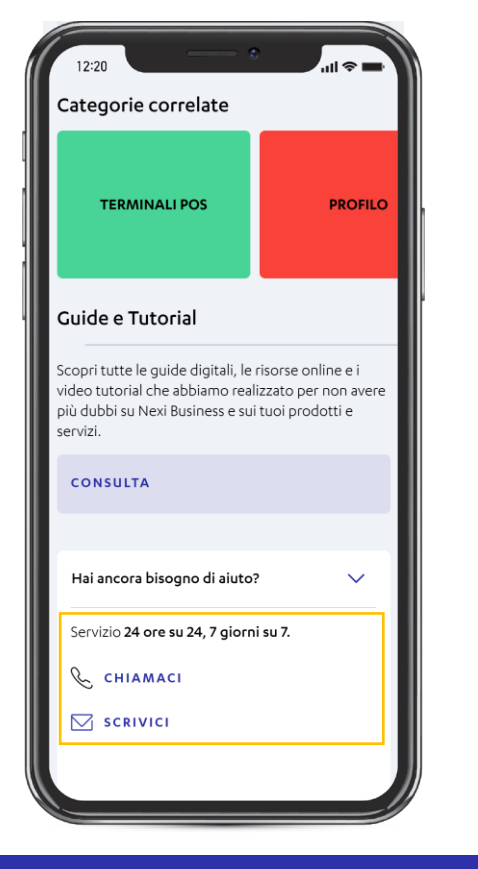

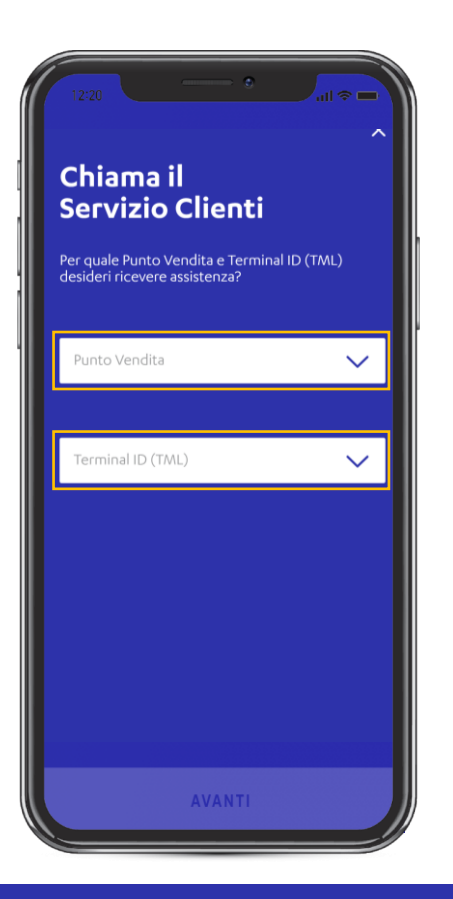

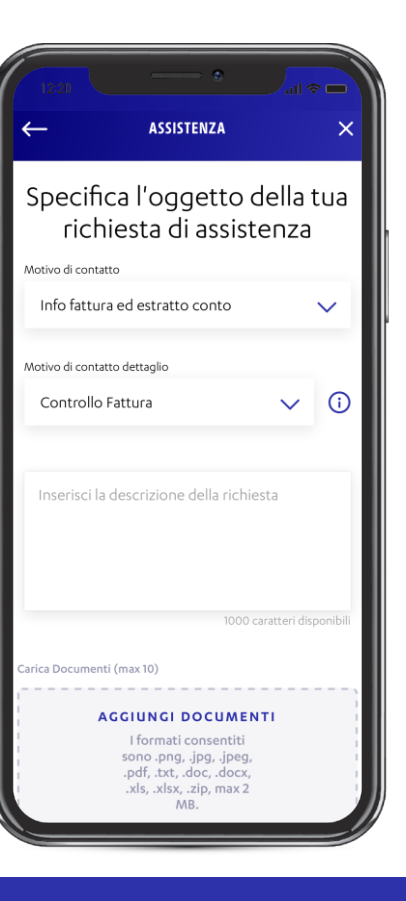

Nella sezione puoi inoltre trovare i bottoni «CHIAMACI» e «SCRIVICI» che ti permettono di contattare l'assistenza nel modo che preferisci Cliccando su «**Chiamaci**» e selezionando dal menù a tendina il **punto vendita** ed il **Terminal ID** per cui desideri ricevere assistenza, troverai il **numero** del **servizio clienti da contattare**  Cliccando su «Scrivici» puoi inoltrare una richiesta di assistenza compilando il form preposto\*, con possibilità di selezionare il motivo di contatto, inserire una breve descrizione caricare eventuali documenti.

> \* Profilata a seconda della banca di appartenenza

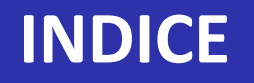

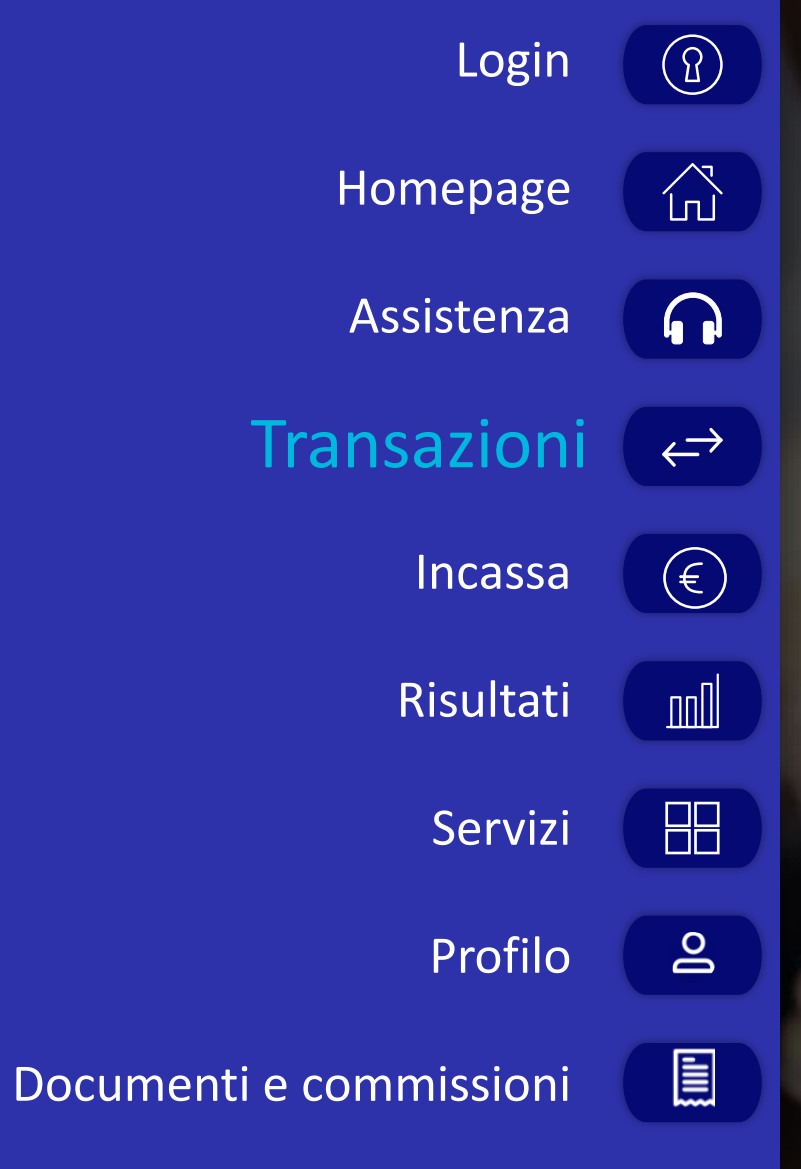

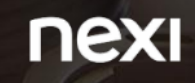

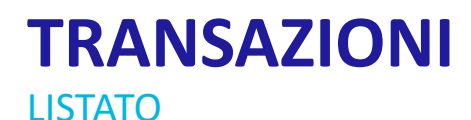

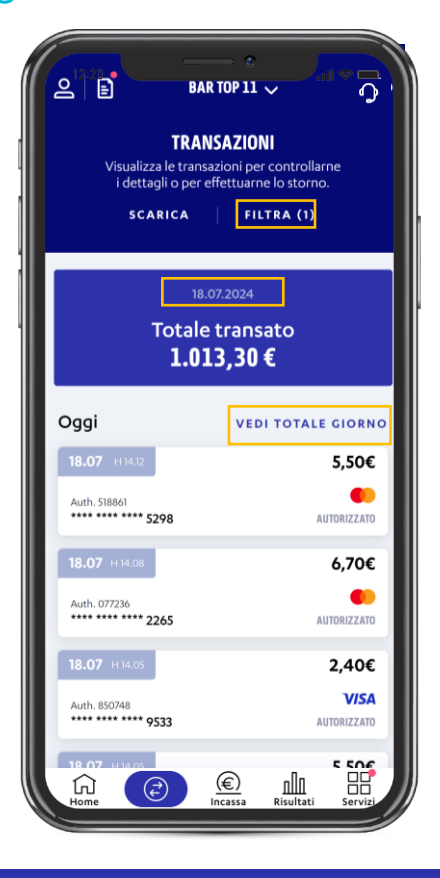

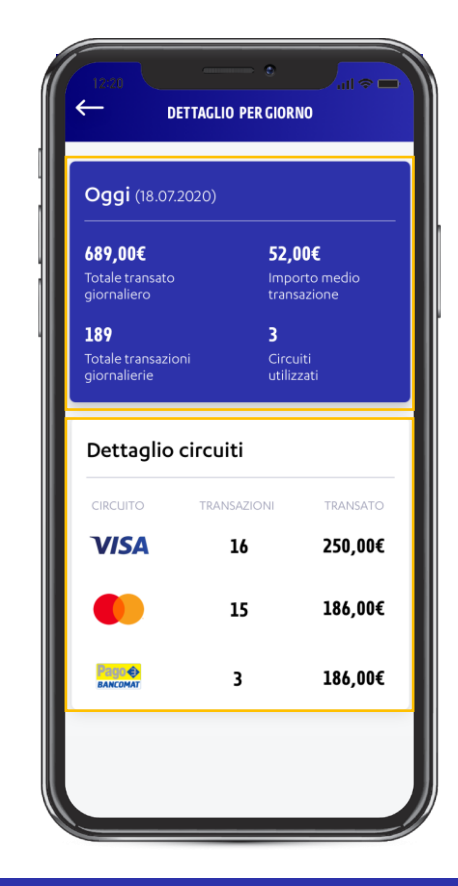

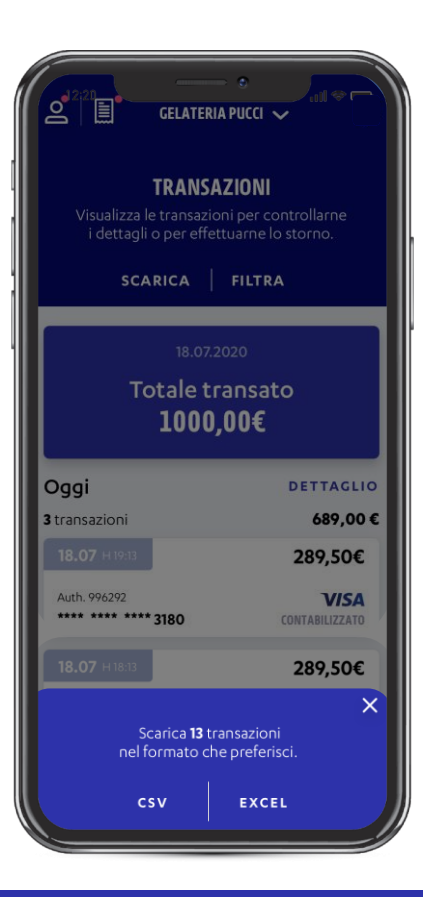

La pagina «**Transazioni**» ti permette di **monitorare le transazioni in tempo reale**. Di **default** visualizzi le transazioni del **giorno corrente**. In alternativa, puoi **applicare** i **filtri** da te desiderati cliccando «Filtra» Cliccando su «**Dettaglio**» nella schermata precedente accedi ad **informazioni specifiche** riguardo il **transato**, le **transazioni** e i **circuiti utilizzati**  Cliccando su «Scarica» puoi scaricare la lista delle transazioni in formato excel o csv

## TRANSAZIONI

#### **FILTRI**

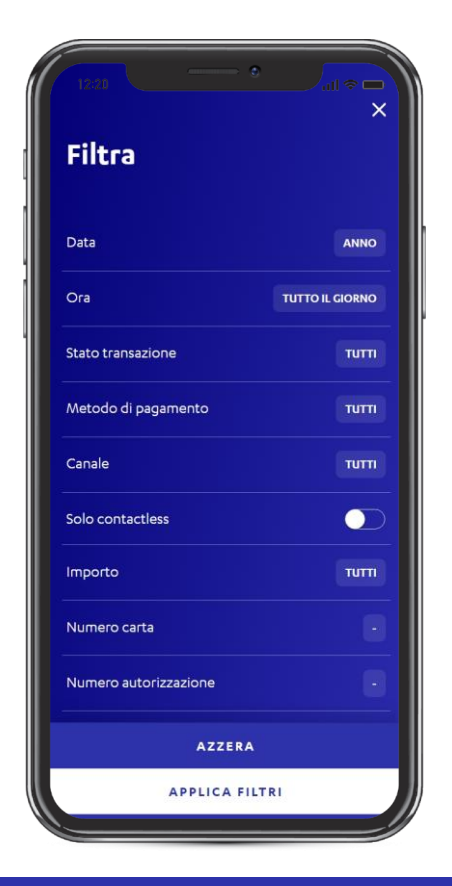

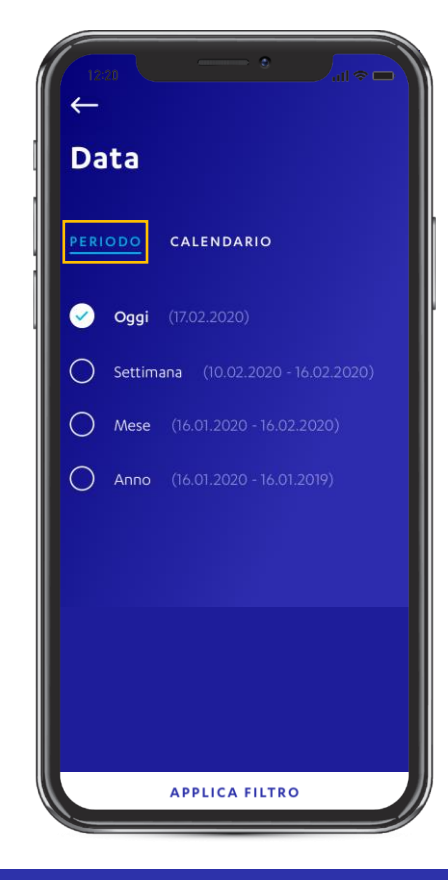

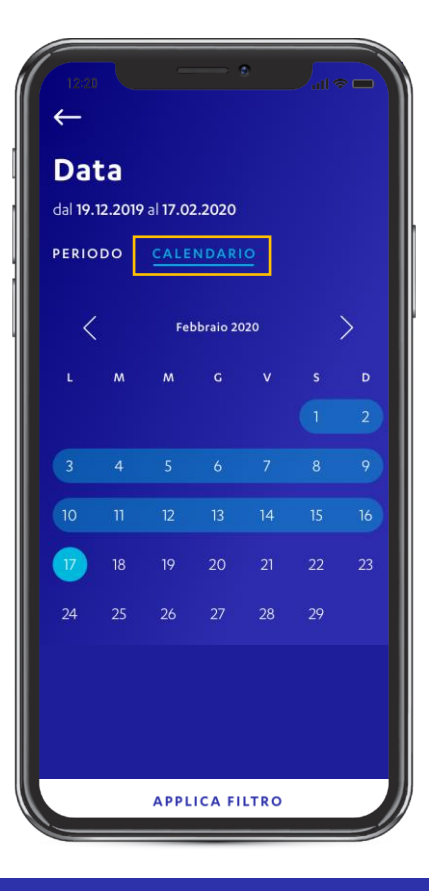

Cliccando «Filtra» puoi applicare i filtri desiderati alla lista transazioni per trovare rapidamente l'operazione di interesse. Una volta selezionati i filtri desiderati, clicca su «Applica filtri» per salvare. Dopo aver salvato almeno un filtro, tramite il tasto «Azzera», è possibile rimuovere i filtri precedentemente applicati All'interno del filtro «**Data**» trovi 2 sezioni per impostare il periodo di preferenza. Nella sezione «**Periodo**» puoi scegliere tra oggi, settimana corrente, mese corrente o anno (ultimi 12 mesi) All'interno del filtro «Data» nella sezione «**Calendario**» puoi **personalizzare** il **periodo** selezionando il giorno o l'intervallo di giorni che desideri visualizzare. Dopo aver selezionato i filtri desiderati, clicca su «Applica filtro» per salvare

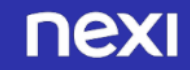

## TRANSAZIONI

#### DETTAGLIO TRANSAZIONE E STORNO\*

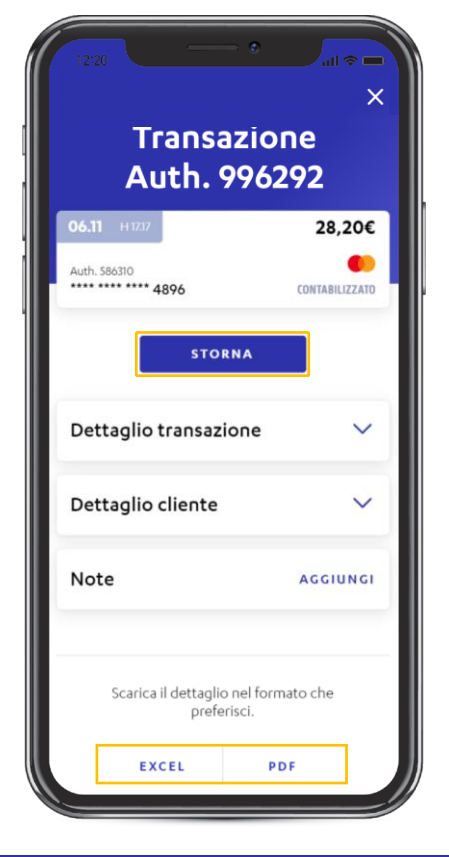

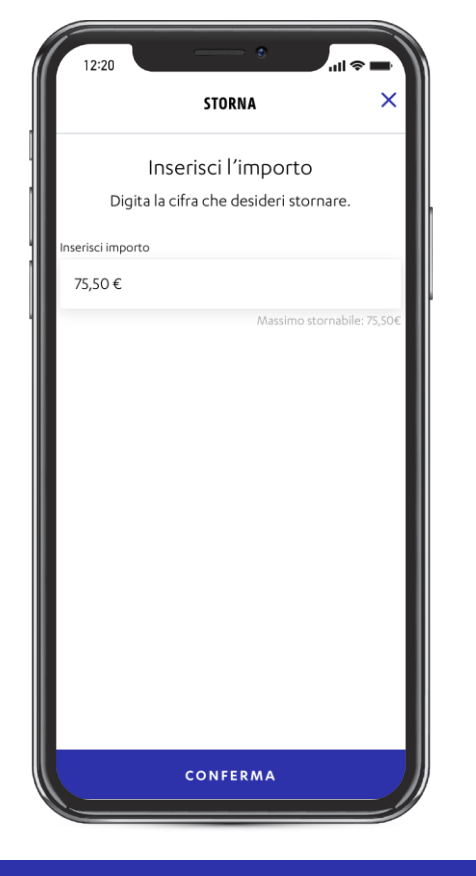

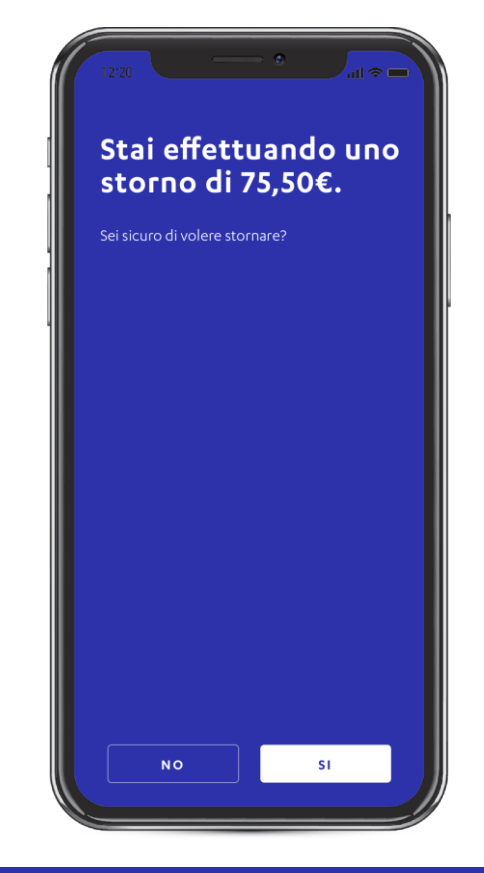

Cliccando sulla **singola transazione** è possibile visualizzarne il **dettaglio** e, laddove presenti a sistema, le **informazioni** del **cliente**. Scorrendo la pagina trovi i pulsanti per **scaricare** il **dettaglio** della singola transazione in formato **excel** o **pdf**. Inoltre cliccando sul pulsante «AGGIUNGI» hai anche la possibilità **di inserire una nota** relativa alla transazione selezionata

Cliccando su «**Storna**» nella schermata precedente puoi effettuare lo **storno** della **transazione** selezionata **inserisci l'importo** da **stornare** (totale o parziale) e clicca «Conferma» Prima di procedere con lo storno devi confermare l'operazione. Una volta confermata non sarà più possibile annullare l'operazione

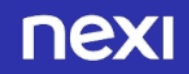

## INDICE

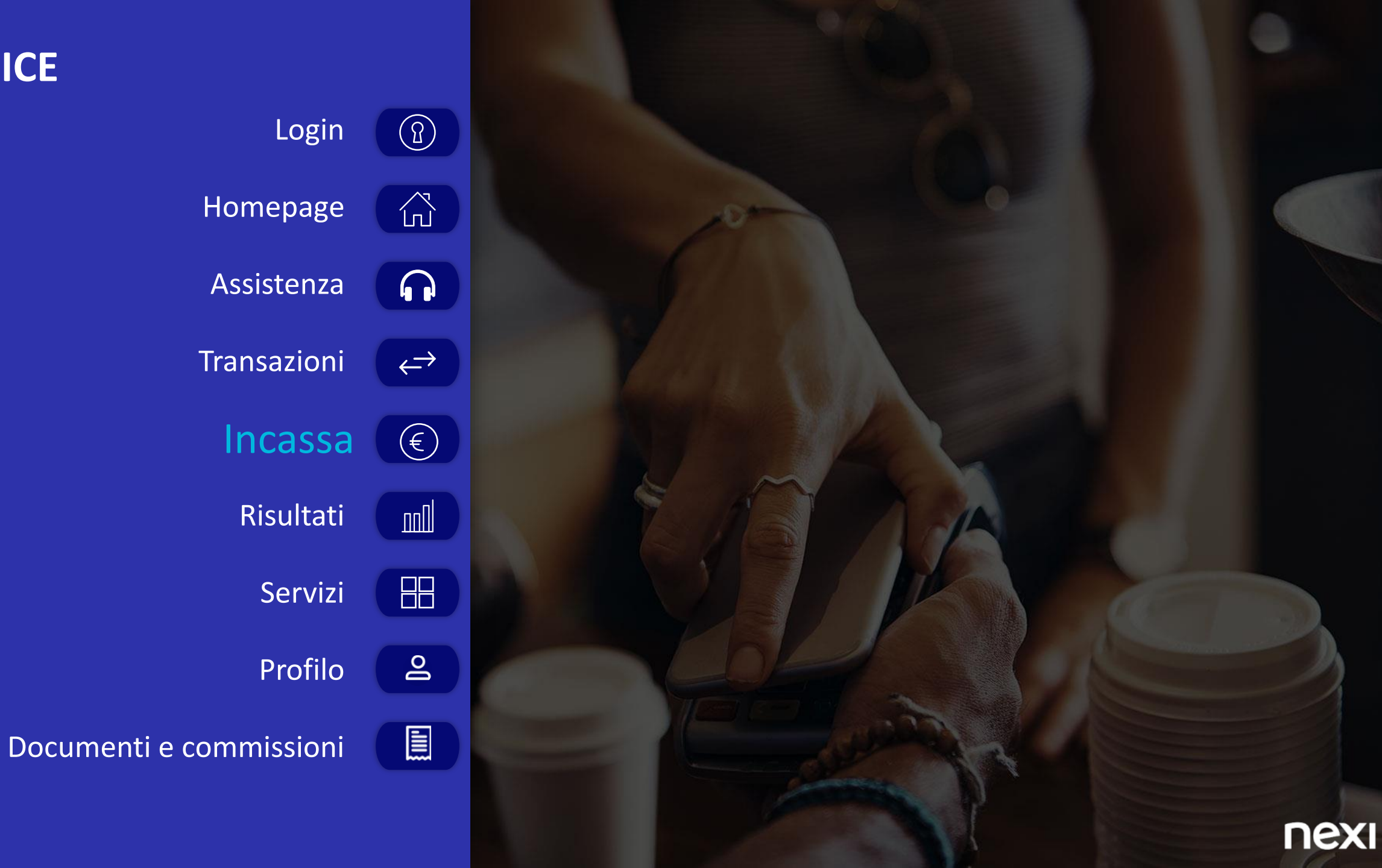

#### **INCASSA** GENERAZIONE LINK DI PAGAMENTO

LA PRESENZA O MENO DEL SERVIZIO DIPENDE DALLA BANCA DI APPARTENENZA DATI DA CONSIDERARSI A SCOPO ILLUSTRATIVO 24

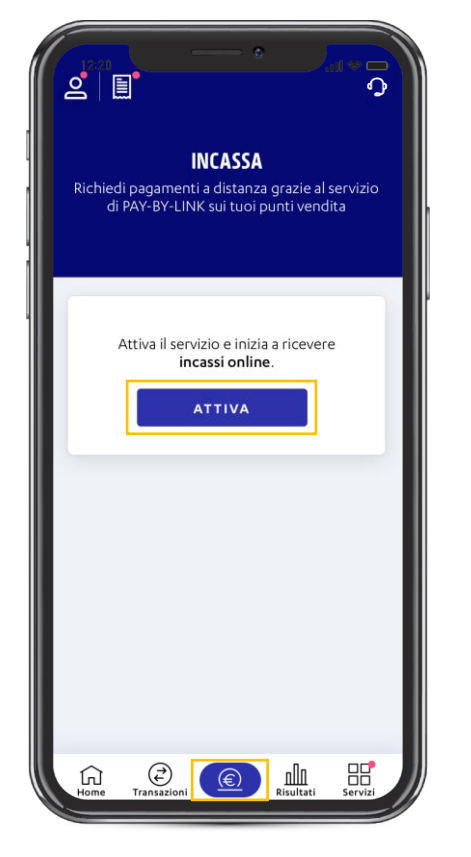

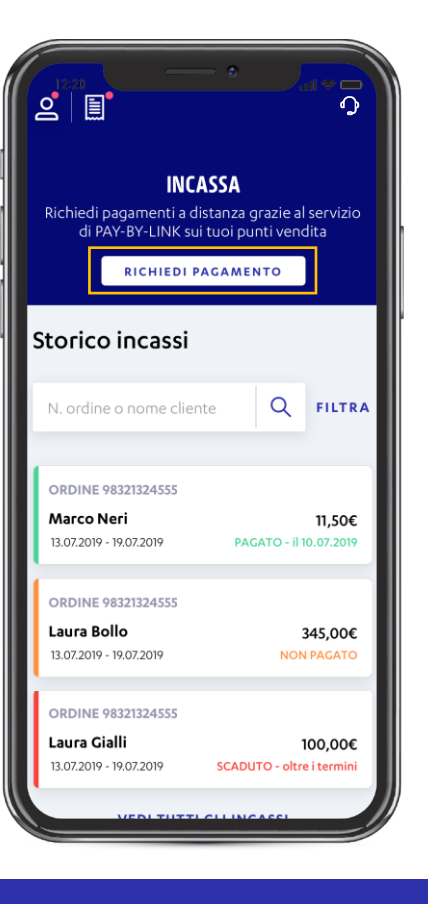

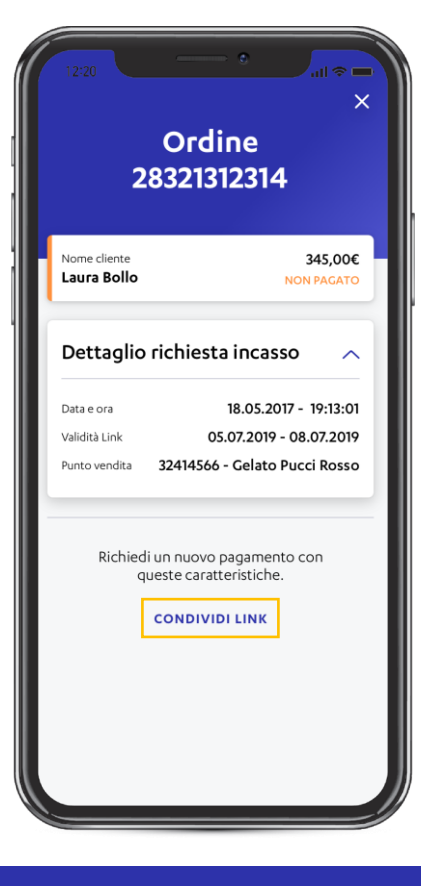

Per accedere alla sezione «Incassa» basta cliccare sul bottone nella barra menu in fondo alla pagina. Cliccando su «Attiva», puoi accedere al flusso di attivazione del servizio Pay-By-Link per richiedere pagamenti a distanza Una volta attivato il servizio potrai in qualsiasi momento **richiedere nuovi pagamenti** cliccando su «**Richiedi pagamento**». Inoltre, puoi visualizzare lo **storico** dei **link** di pagamento già inviati e monitorarne lo stato (pagato, non pagato, scaduto) Cliccando su un link, visualizzi le informazioni di dettaglio della richiesta di pagamento, e puoi condividere nuovamente il link cliccando su «Condividi link»

## INDICE

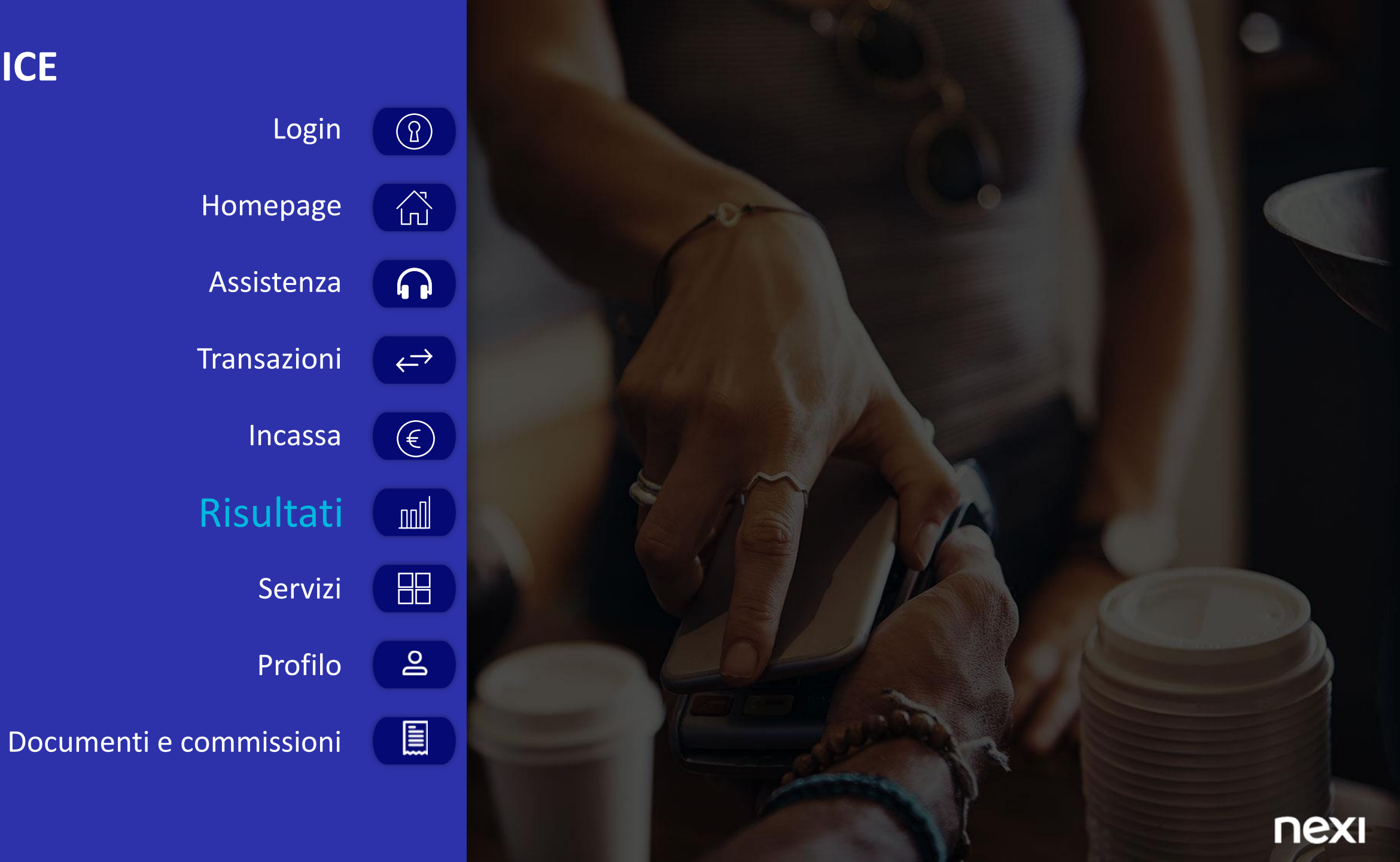

#### **RISULTATI PERIODO**

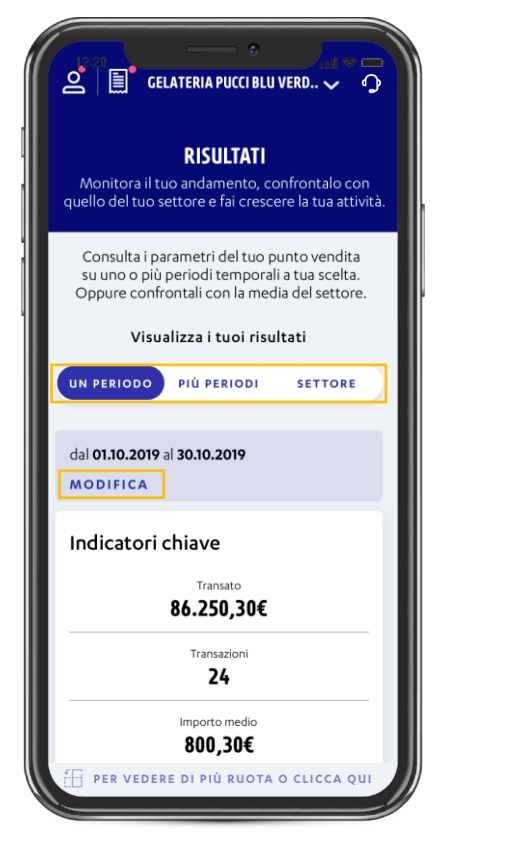

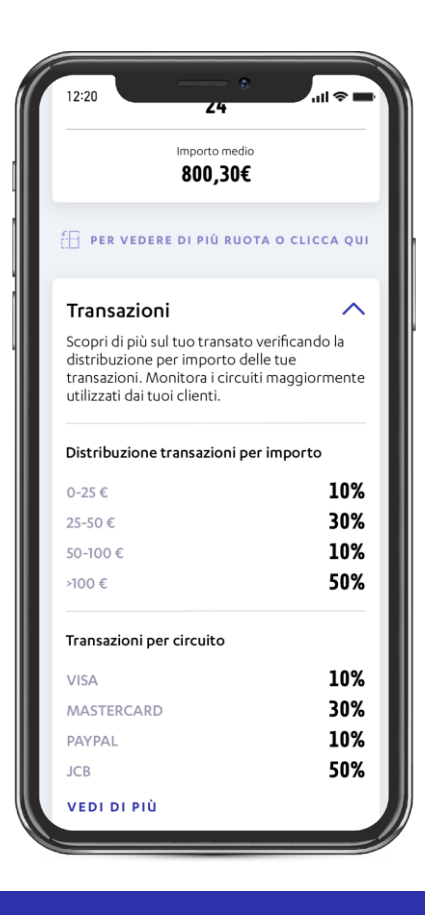

| Chenti                   |     |
|--------------------------|-----|
| Totale clienti           |     |
| CLIENTI ABITUALI         | 10% |
| CLIENTI NUOVI            | 90% |
| VEDI DI PIÙ              |     |
| Provenienza carte estere |     |
| FRANCIA                  | 40% |
| CINA                     | 329 |
| RUSSIA                   | 189 |
| USA                      | 119 |
| VEDI DI PIÙ              |     |
| Le tue giornate da reco  | -d  |
|                          |     |
| 1.100,20€                |     |
|                          |     |
| 19 MAR 2019<br>25        |     |
| Transazioni              |     |
|                          |     |
| 900 20£                  |     |

La pagina «**Risultati**» mostra gli **indicatori chiave** del **punto vendita** per uno o più periodi temporali a scelta, oppure a confronto con la media del settore. Di default visualizzi la **pagina** dei **risultati** relativi al **mese corrente**. Puoi **modificare** a tua scelta i **periodi** che desideri confrontare Nella pagina è presente una card con **informazioni** rilevanti sulle **transazioni**: distribuzione per importo delle transazioni e distribuzione per circuito. Cliccando sulla scritta «**Vedi di più**» potrai visualizzarne il **dettaglio** (vedi slide successiva) È presente anche una card dedicata alle informazioni sui clienti: clienti abituali vs clienti nuovi, e la provenienza delle carte estere. Cliccando sulla scritta «Vedi di più» potrai visualizzarne il dettaglio (vedi slide successiva). Infine, potrai vedere quali sono le tue giornate da record per transato, transazioni e importo medio

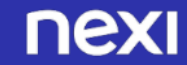

#### DETTAGLIO

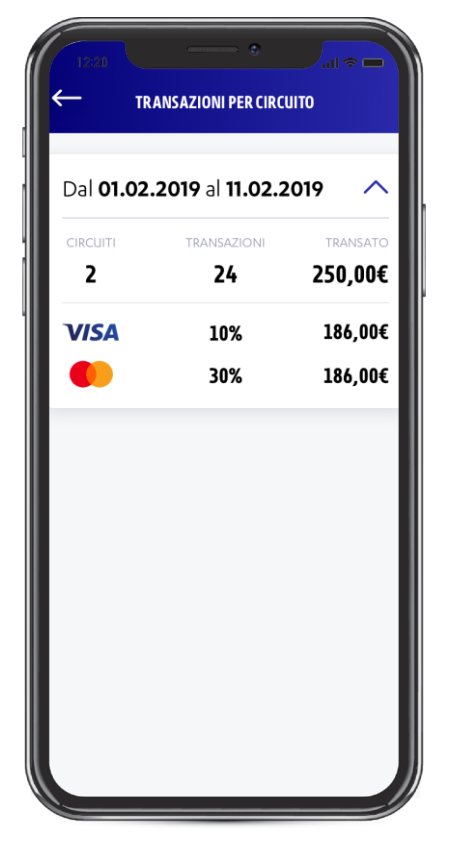

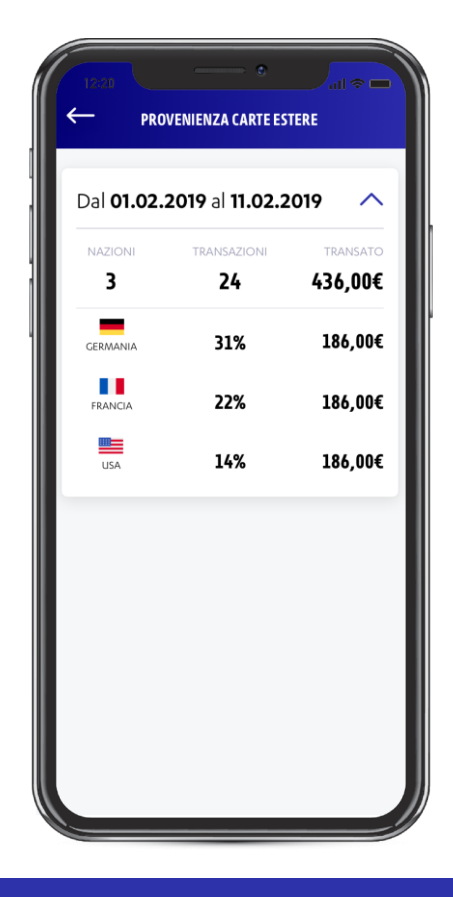

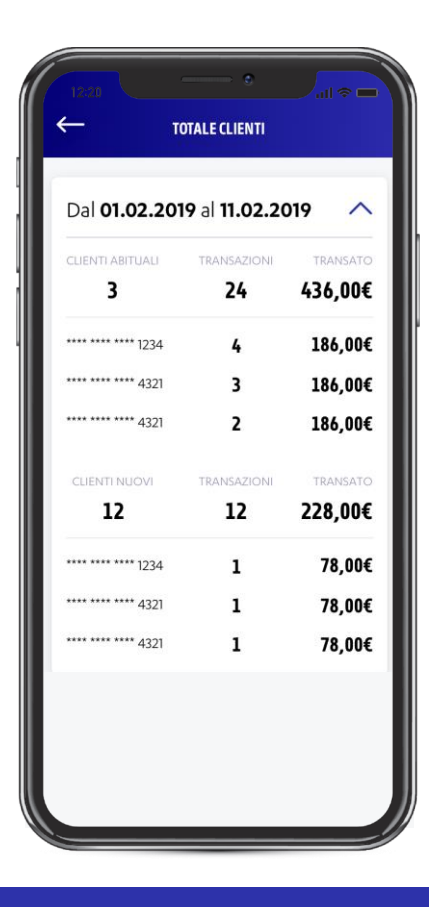

Cliccando su «Vedi di più» nella sezione Transazioni per circuito potrai consultare la pagina di dettaglio delle transazioni del periodo selezionato, suddivise in base al circuito di appartenenza Cliccando su «Vedi di più» nella sezione Provenienza carte estere potrai consultare la pagina di dettaglio delle transazioni del periodo selezionato, suddivise per nazione di provenienza dalle carta utilizzata per il pagamento Cliccando su «Vedi di più» nella sezione Totale clienti potrai consultare la pagina di dettaglio delle transazioni del periodo selezionato, suddivise tra clienti abituali e clienti nuovi

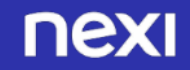

#### FILTRI RISULTATI PERIODO

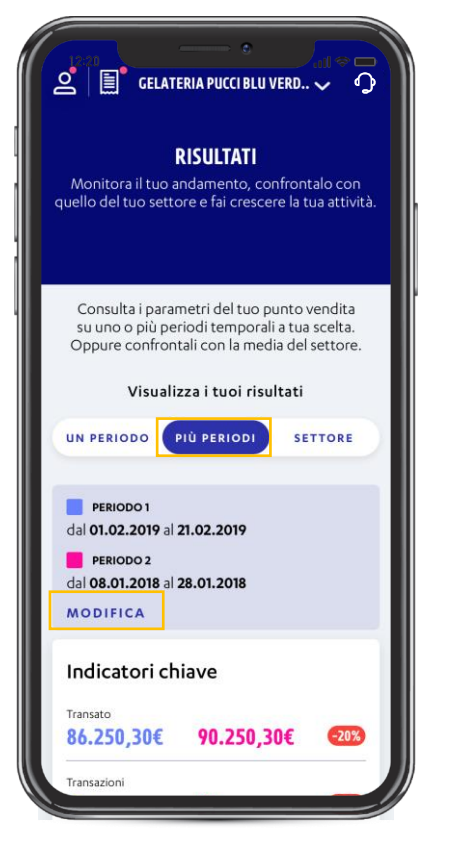

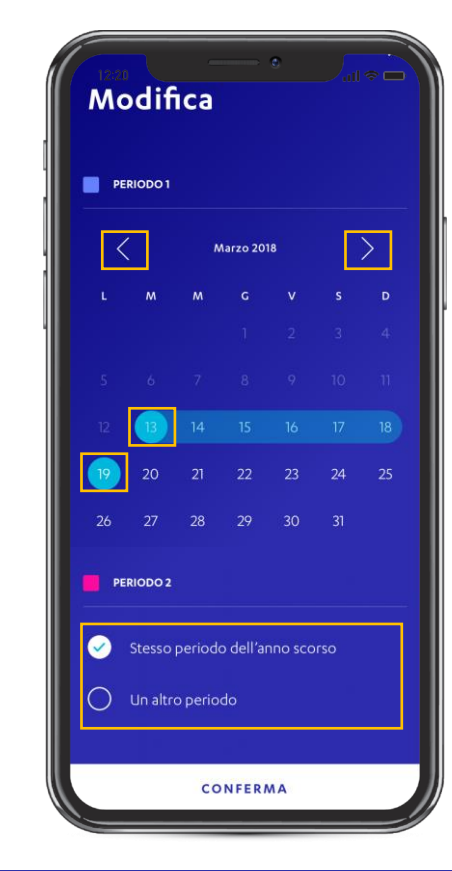

Selezionando «**Più periodi**» puoi scegliere i **due periodi** per i quali effettuare il **confronto** dei **risultati**. Innanzitutto, devi iniziare **selezionando** il **periodo più recente** (visualizzato in blu) cliccando «Modifica». I **due periodi** confrontati devono contenere lo **stesso numero di giorni** 

Per selezionare il **periodo di riferimento** occorre: 1. Impostare il **mese** desiderato scorrendo con i tasti < > 2. Selezionare prima il **primo giorno** del periodo e successivamente l'**ultimo giorno** 3. **Selezionare** una delle due **opzioni** fornite per il **periodo 2** 

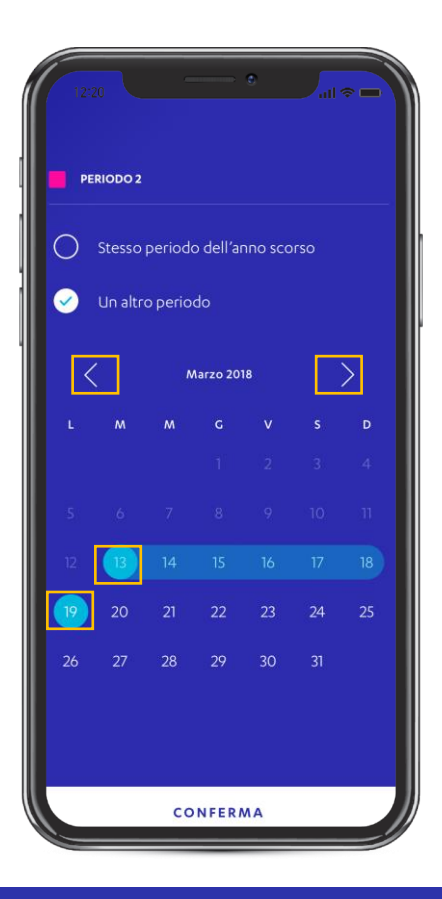

Se hai scelto l'opzione «**Un altro periodo**» per il periodo 2, allora devi **selezionare sul calendario il periodo** che desideri confrontare con il periodo 1. Ricordati che i due periodi devono avere lo **stesso numero di giorni** 

#### **CONFRONTO DI SETTORE**

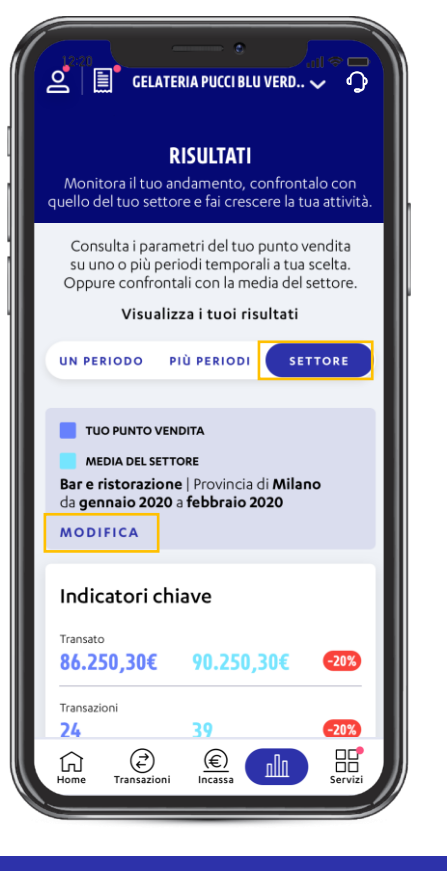

Selezionando «Settore», puoi confrontare i tuoi risultati con quelli della media degli esercenti nel tuo settore e area geografica. In blu scuro visualizzi i tuoi risultati, mentre in azzurro quelli dei tuoi concorrenti. Il periodo visualizzato di default è pari agli ultimi 12 mesi completi

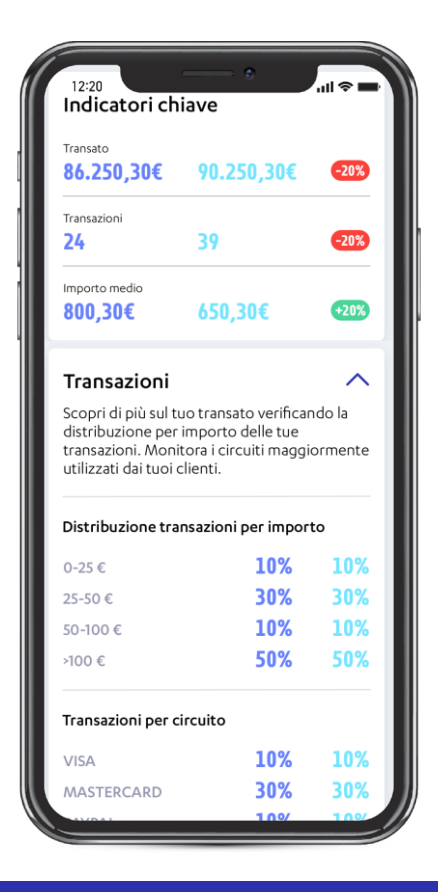

Nella pagina è presente una card con informazioni rilevanti sulle transazioni: distribuzione per importo delle transazioni e distribuzione per circuito

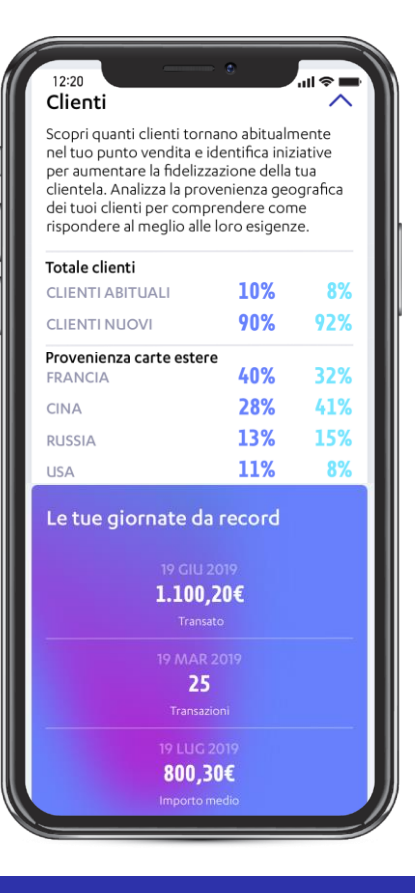

È presente anche una card dedicata alle **informazioni sui clienti**: clienti abituali vs clienti nuovi, e la provenienza delle carte estere. Cliccando sulla scritta «**Vedi di più**» potrai visualizzarne il **dettaglio**. Infine, potrai vedere quali sono le tue **giornate da record** per transato, transazioni

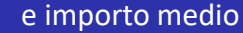

#### FILTRI CONFRONTO DI SETTORE

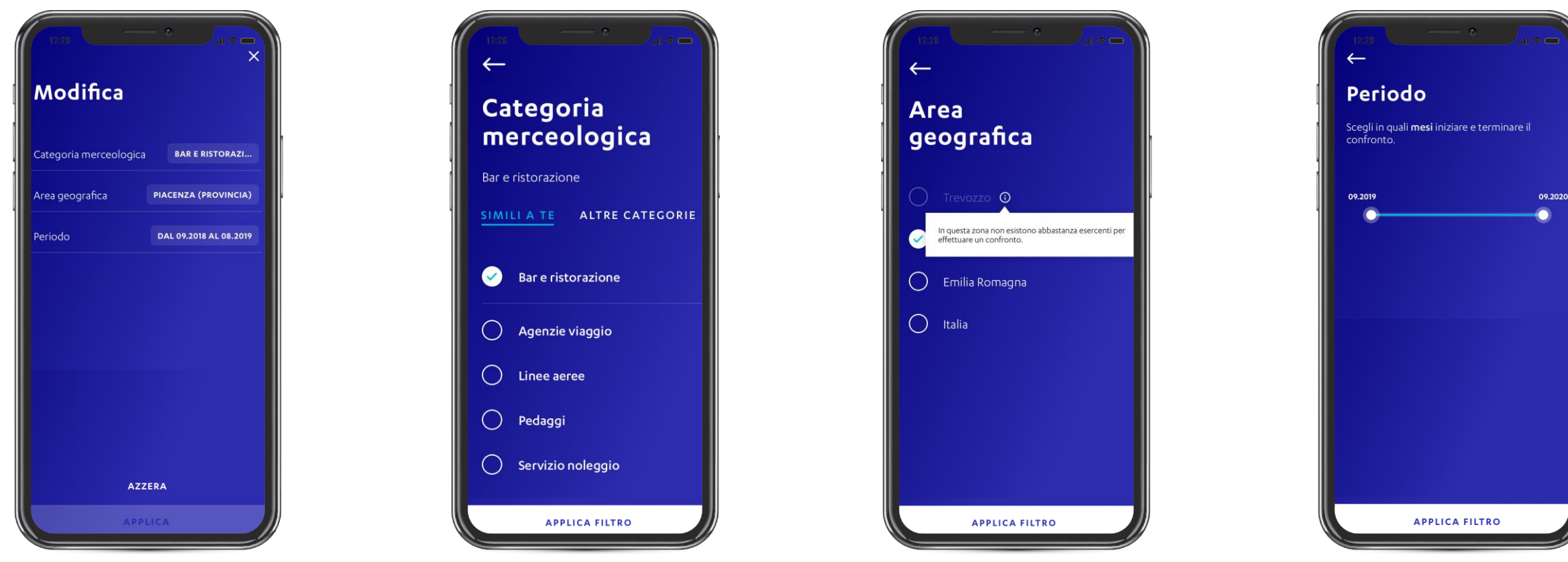

Puoi impostare **tre tipi di filtri** per il confronto di settore: **categoria merceologica, area geografica** e **periodo** del confronto. Una volta impostati i filtra desiderati, clicca su **"Applica filtri**" per salvare La categoria merceologica visualizzata di default è quella che hai registrato nel tuo contratto di acquiring. Per modificarla clicca su «Categoria merceologica» e seleziona la categoria di tuo interesse. Puoi scegliere tra le categorie simili alla tua, oppure cliccando «Altre categorie» puoi cercarne altre Per selezionare l'area geografica clicca su «Area Geografica» e seleziona una delle aree con la quale vuoi confrontarti. Alcune aree non sono selezionabili perché non ci sono abbastanza esercenti per effettuare il confronto

#### Per **modificare** il **periodo** clicca su «**Periodo**» e **seleziona** i **mesi** per i quali vuoi effettuare il **confronto**

#### GRAFICI RISULTATI E CONFRONTO DI SETTORE (COMING SOON)

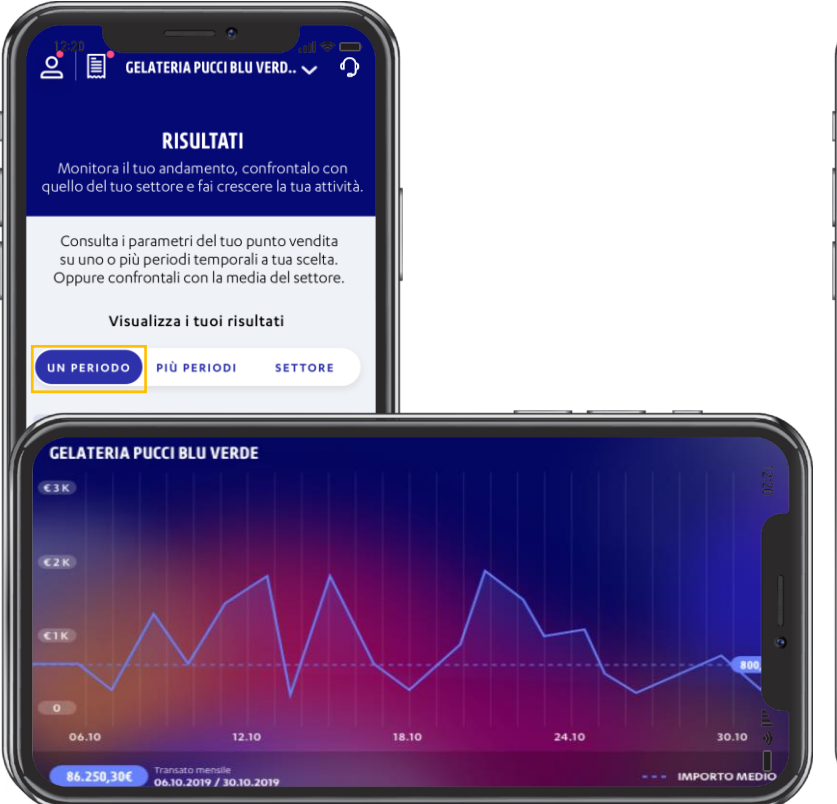

Ruotando lo schermo quando ti trovi nella pagina dei risultati di un periodo, puoi visualizzare i grafici che ti mostrano l'andamento dei tuoi risultati per il periodo selezionato

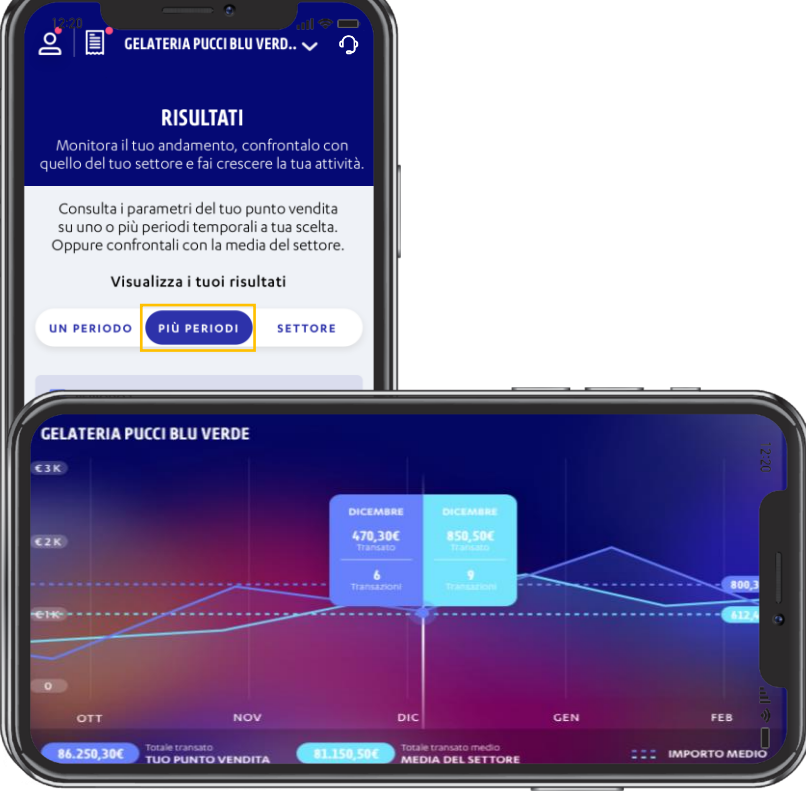

Ruotando lo schermo quando ti trovi nella pagina di dei risultati di due periodi, puoi visualizzare i grafici che ti mostrano l'andamento dei tuoi risultati per i periodi selezionati a confronto

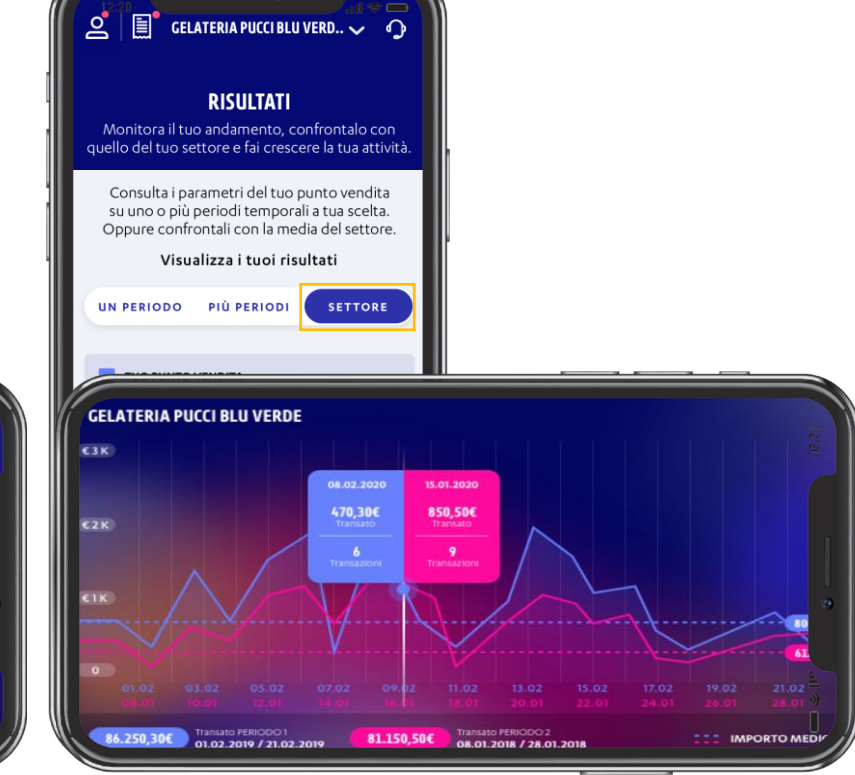

Ruotando lo schermo quando ti trovi nella pagina di confronto di settore, puoi visualizzare i grafici che ti mostrano il confronto dei tuoi risultati con la media del tuo settore

## INDICE

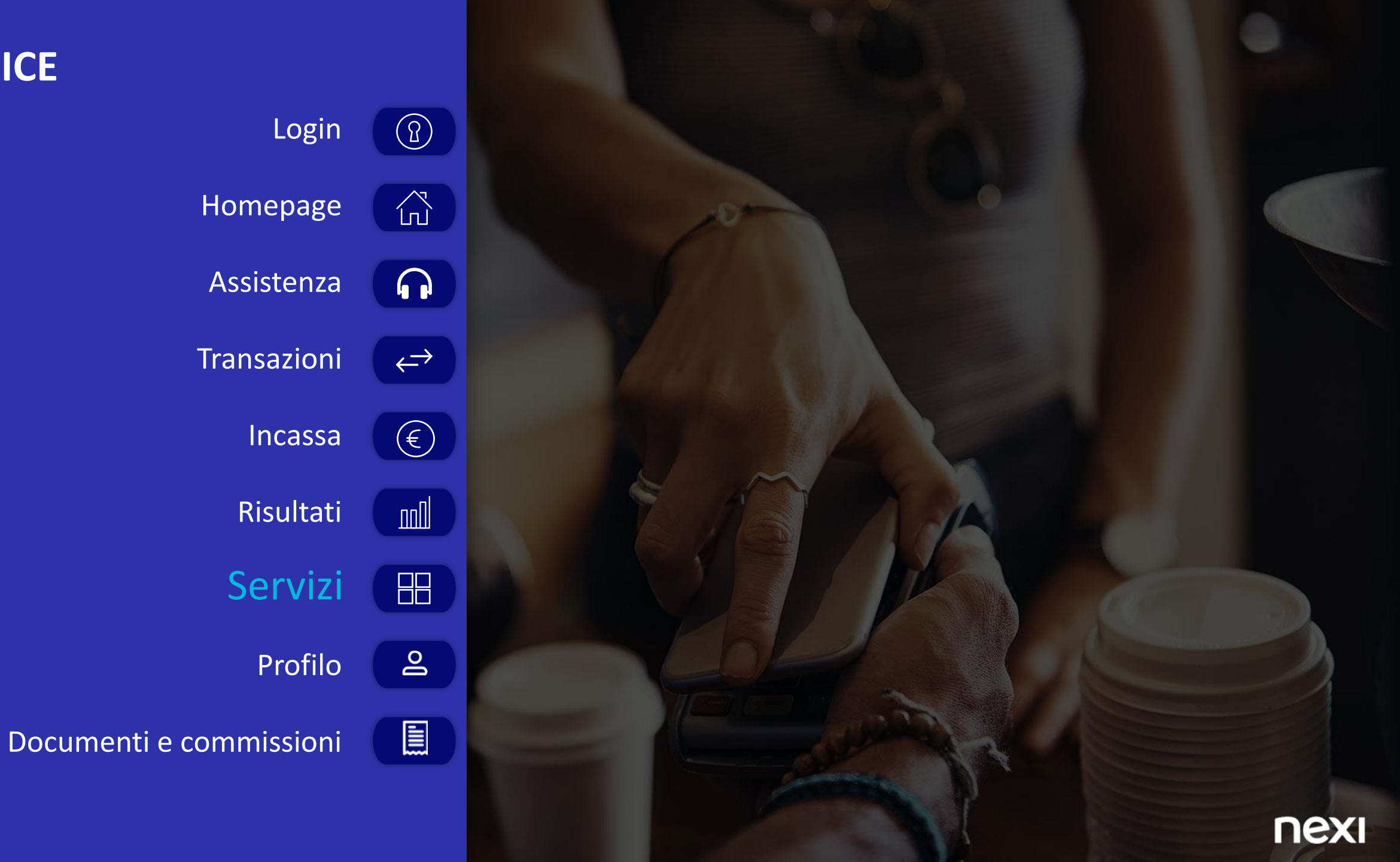

nexi

## SERVIZI OFFERTI\*

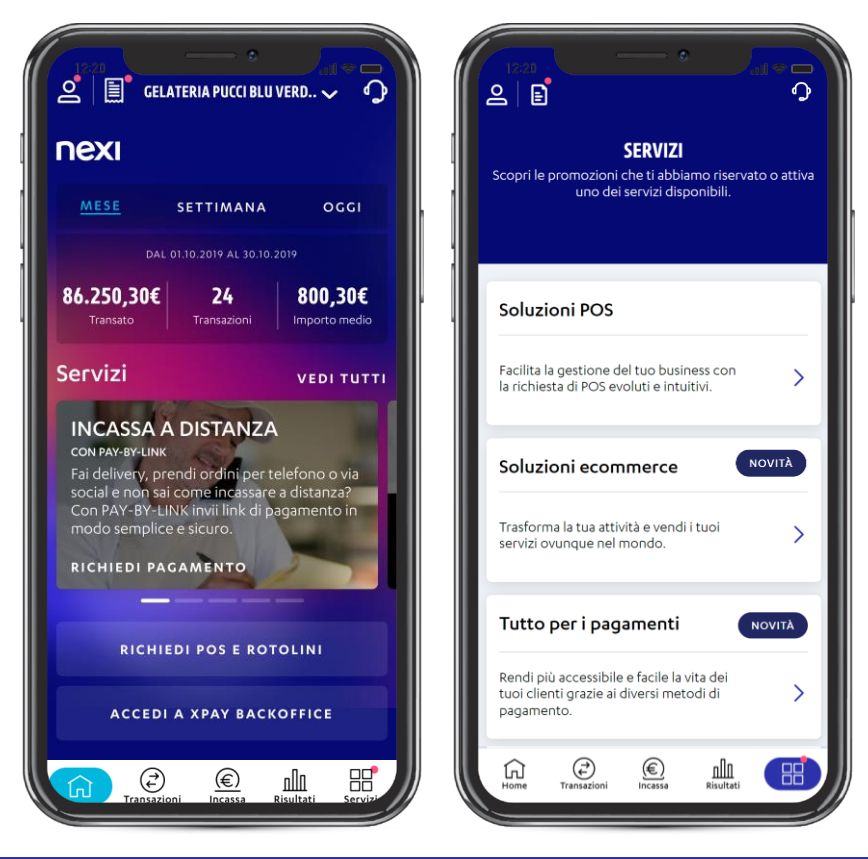

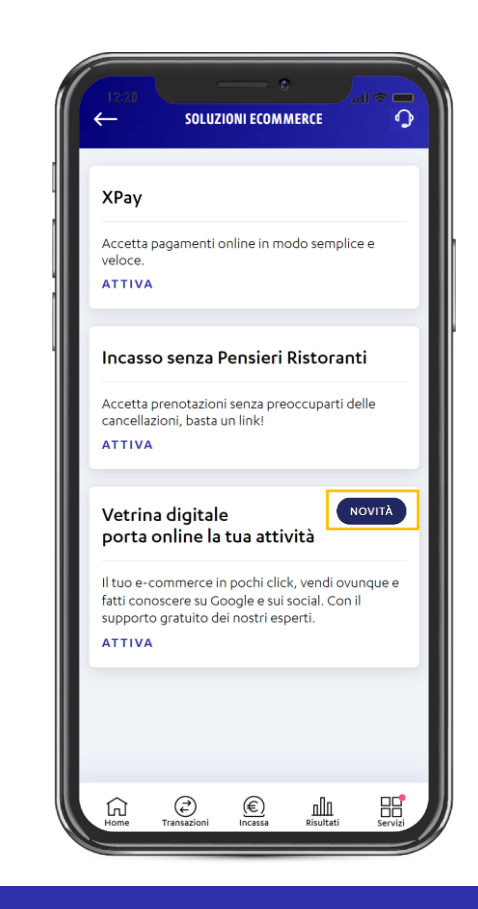

Per accedere alla sezione **Servizi** puoi sia cliccare «**Vedi tutti**» al di sopra del carosello in Homepage, oppure tappare sull'apposito **bottone** nella barra **menu** in basso. La sezione servizi è divisa in macrocategorie in base alla tipologia dei servizi offerti All'interno di ciascuna macrocategoria è possibile visualizzare i singoli servizi. Qui puoi gestire i servizi che hai già attivato e attivarne di nuovi. Se ci sono nuove offerte, te le indichiamo con la scritta «Novità»

## INDICE

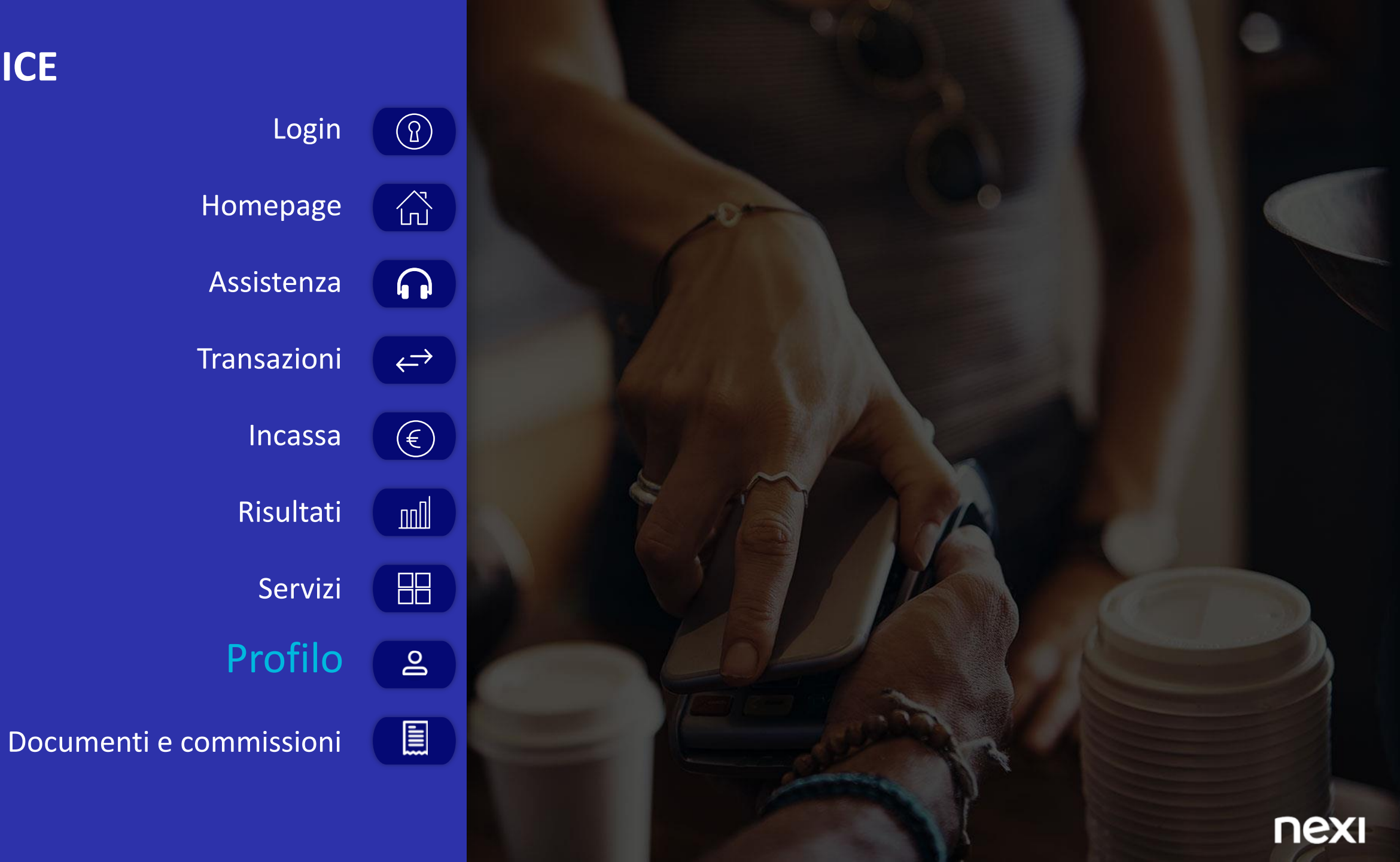

## **PROFILO**

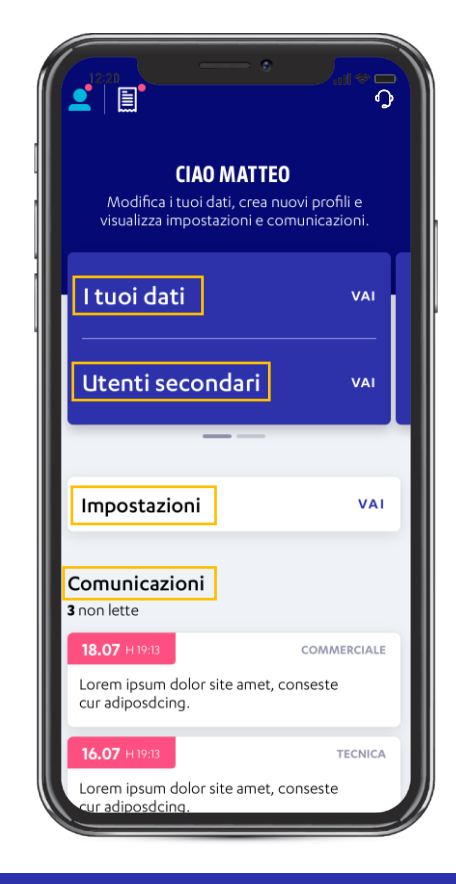

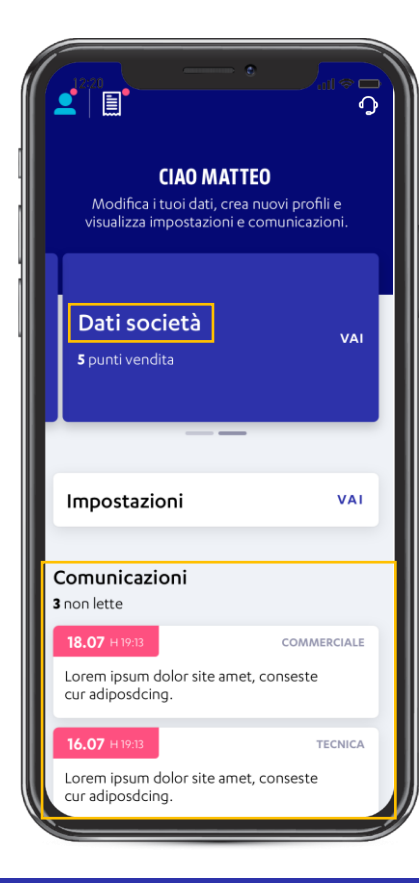

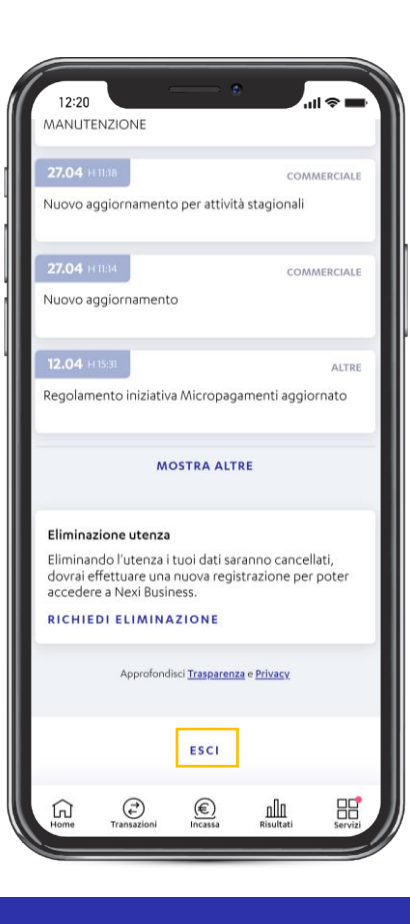

Nella pagina «**Profilo**» sono presenti i **dati** relativi **all'utenza** utilizzata per accedere a Nexi Business, i dati relativi alle **utenze** dei tuoi **dipendenti**, i dati relativi alla tua **società**, le **impostazioni** e le **comunicazioni**  La sezione **Comunicazioni** raggruppa tutte le comunicazioni da parte di Nexi. Puoi immediatamente identificare le comunicazioni **non lette** perché sono evidenziate **in rosa**  In fondo alla pagina, cliccando «**Esci**», uscirai da Nexi Business

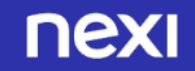

# PROFILO

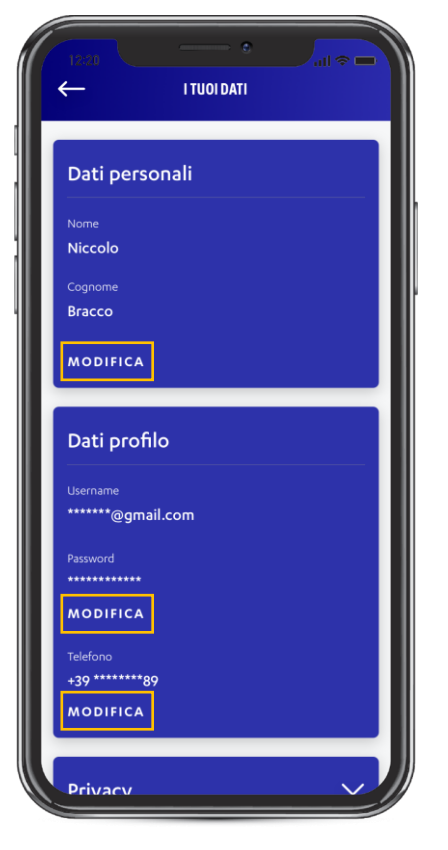

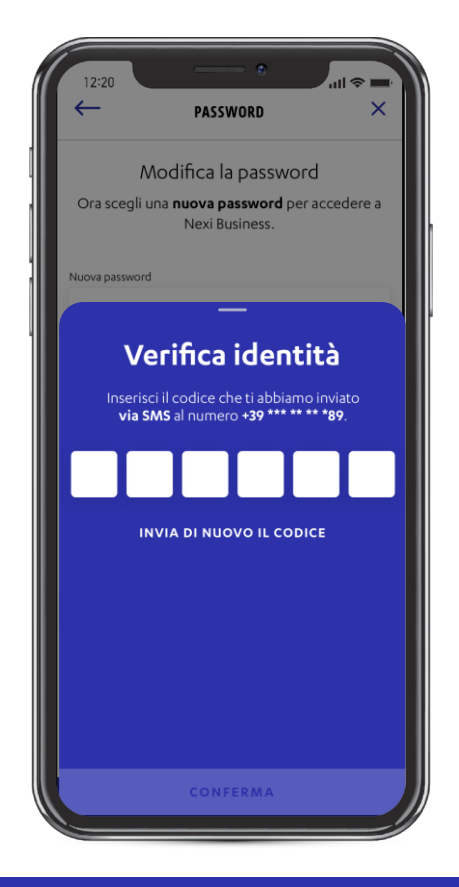

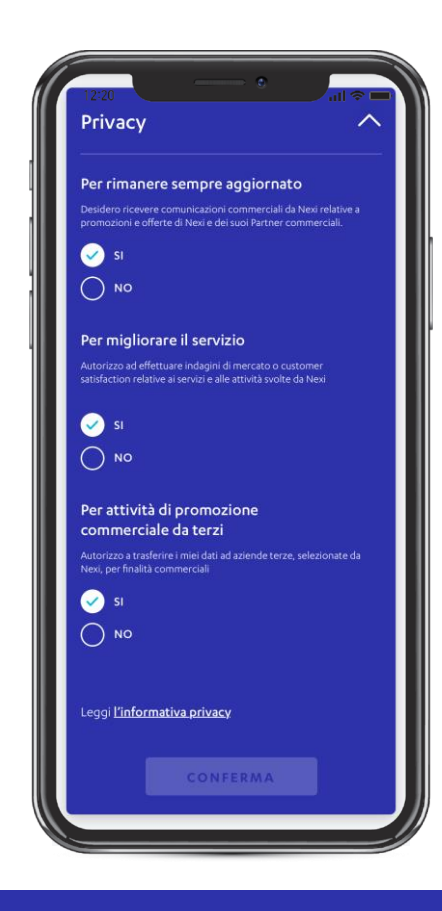

Nella pagina «I tuoi dati» sono presenti i dati personali, i dati del profilo e una sezione dedicata alla Privacy. Cliccando su «Modifica» puoi modificare alcuni campi come Nome e Cognome, Password e telefono Quando modifichi i campi Password e Numero di telefono, ti verrà richiesto di confermare attraverso l'inserimento di un codice inviato al tuo numero di telefono Nella sezione **Privacy** puoi dare il tuo consenso alle comunicazioni commerciali, alle indagini di mercato e alle attività di promozione commerciale da terzi

#### **PROFILO** UTENTI SECONDARI

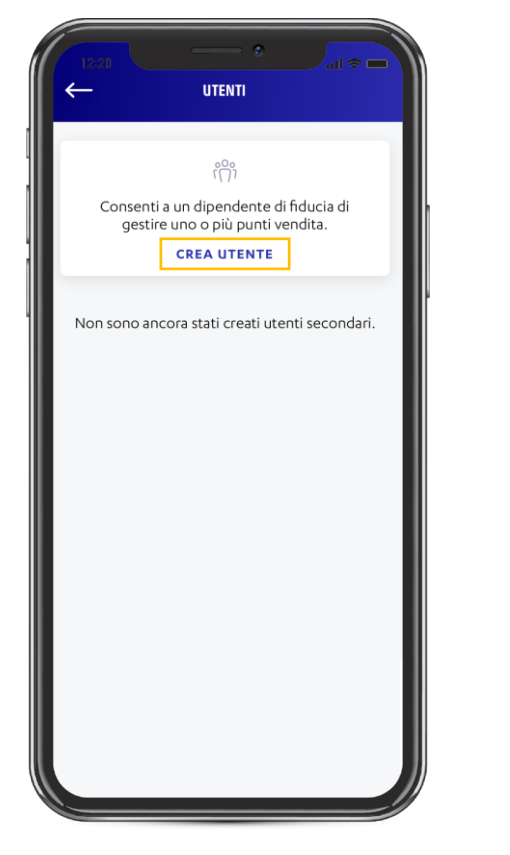

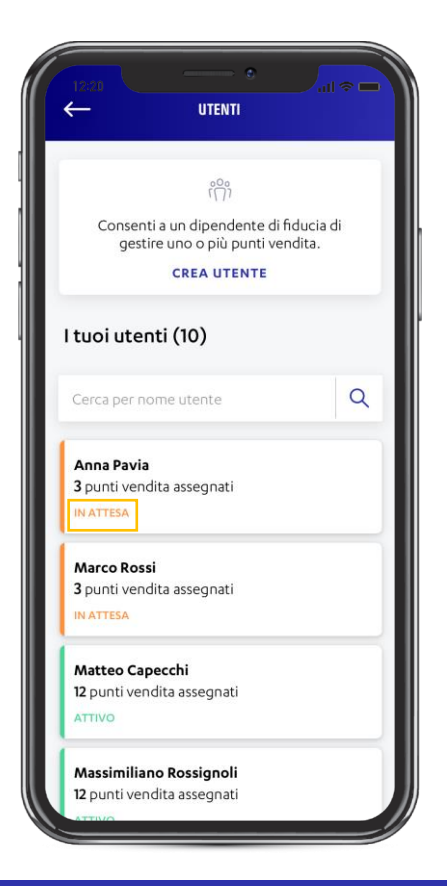

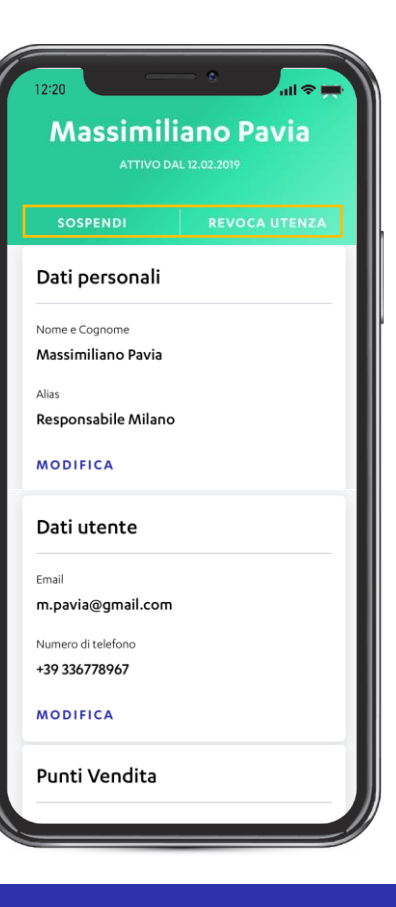

All'interno della pagina «Utenti» puoi creare una o più utenze per i tuoi dipendenti (vedi slide successiva) e visualizzare la lista delle utenze create, con un dettaglio sullo stato e sul numero di punti vendita assegnati all'utenza Dopo aver completato il processo di creazione, il **dipendente** per cui hai creato l'utenza **riceve** tutte le **indicazioni** necessarie **per accettare l'invito** e **registrarsi a Nexi Business**. Fino a quando non completa la registrazione l'utenza assume lo stato di «In attesa» Cliccando su un'utenza, si apre la **pagina** di dettaglio dove potrai visualizzare e modificare i dati personali, i dati dell'utente e i punti vendita di cui ha visibilità. Inoltre, è possibili sospendere o revocare un'utenza tramite i pulsanti «Sospendi» e «Revoca utenza»

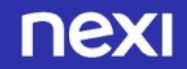

#### **PROFILO** CREAZIONE UTENZE SECONDARIE

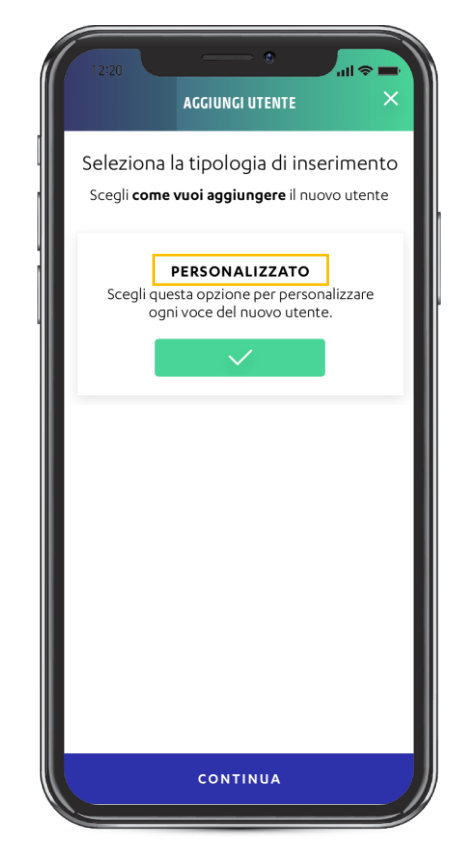

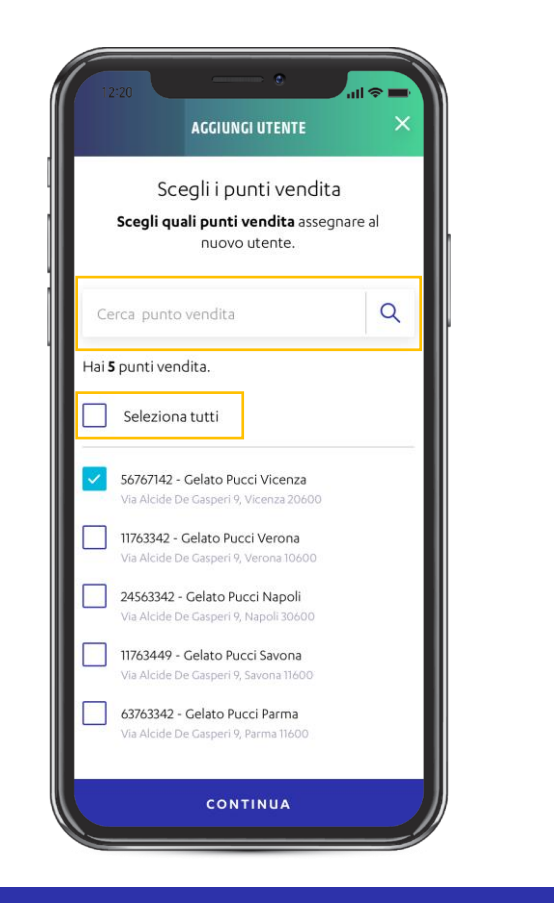

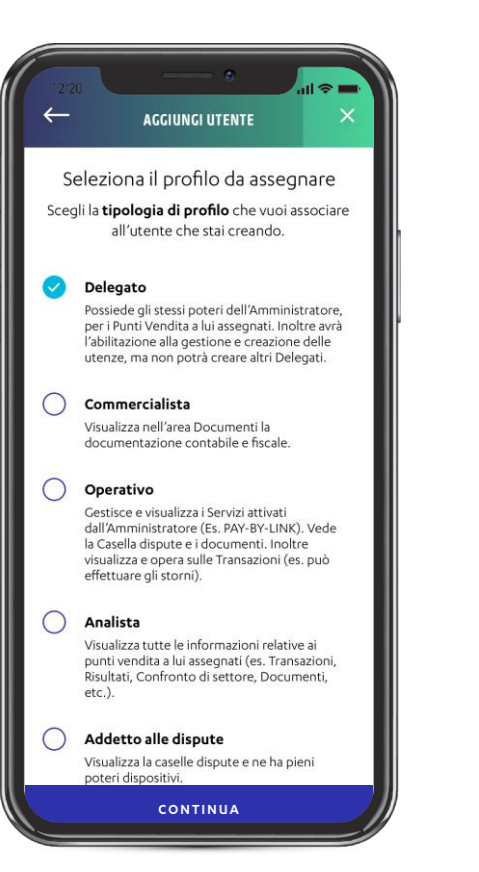

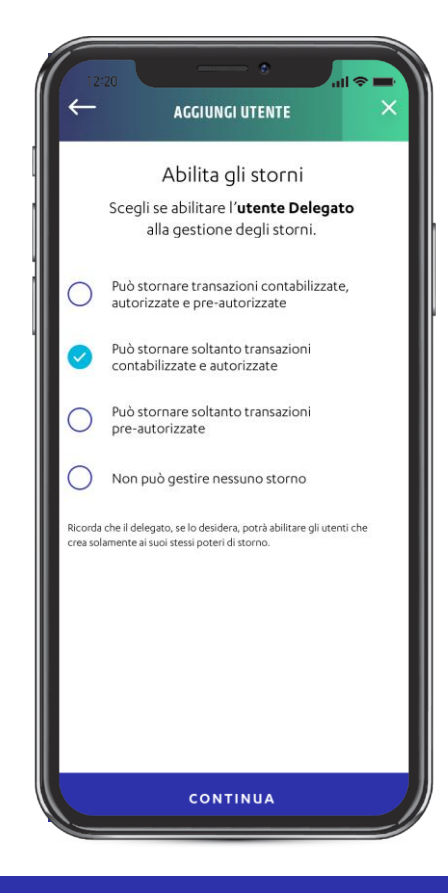

Per creare un'utenza per i tuoi dipendenti, innanzitutto devi scegliere la **tipologia** di **inserimento** del nuovo utente tra «**Personalizzato**», per **personalizzare** le **impostazioni del nuovo utente** 

Al click su "Continua" nella pagina precedente, visualizzi la **pagina** di **selezione** dei **punti vendita** che vuoi assegnare al nuovo utente. Puoi selezionarli tutti cliccando su "**Seleziona tutti**", oppure **selezionarne solo alcuni** cliccando sul **box accanto al nome** del punto vendita, infine puoi anche **cercare uno specifico punto** vendita tramite la **barra** di ricerca Al click su «Continua» nella pagina precedente, visualizzi la **pagina** di **selezione** del **profilo** che vuoi assegnare al nuovo utente. Questa pagina presenta l'**elenco** dei **profili disponibili, con descrizione** dei relativi **poteri** che gli verranno conferiti Se il profilo selezionato ha la possibilità di effettuare gli storni avrai la possibilità di scegliere se **abilitare** o meno il **nuovo utente** alla **gestione** degli **storni**, scegliendo una delle opzioni a disposizione

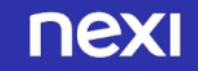

#### **PROFILO** CREAZIONE UTENZE SECONDARIE

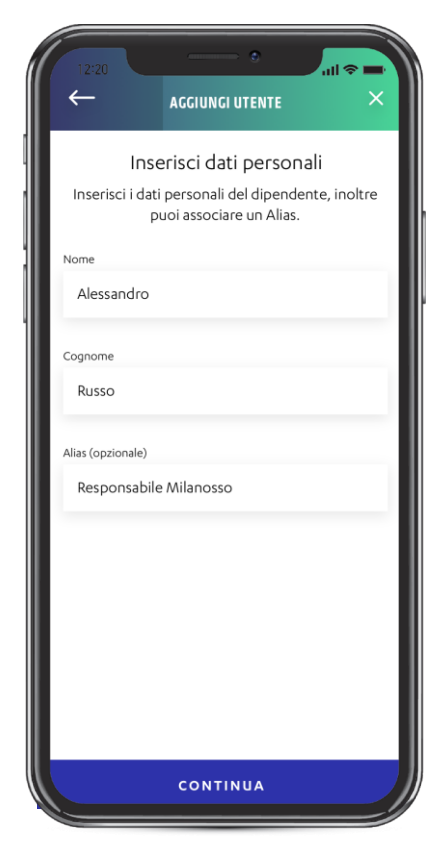

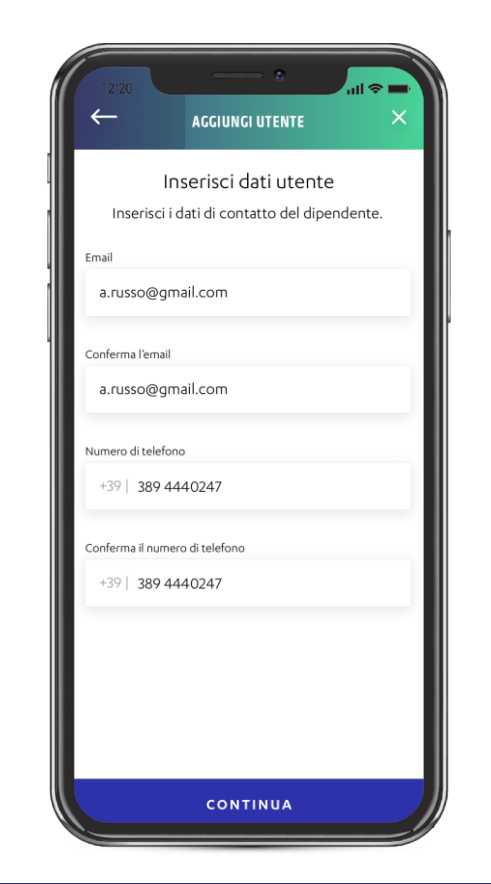

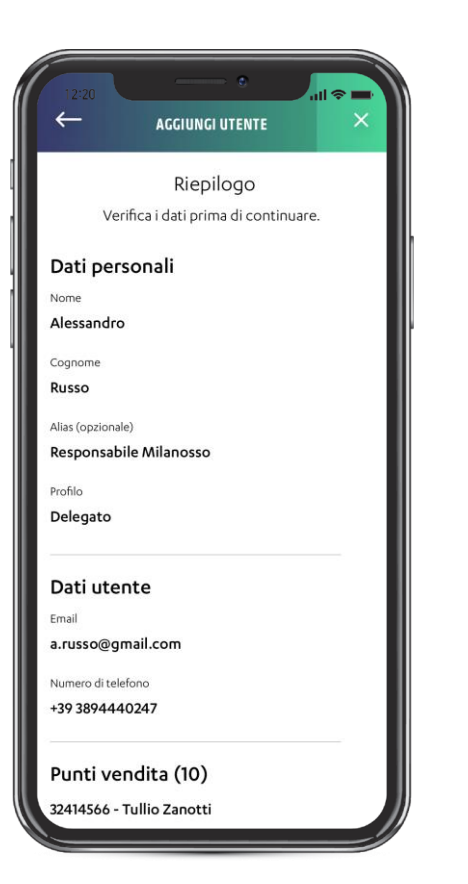

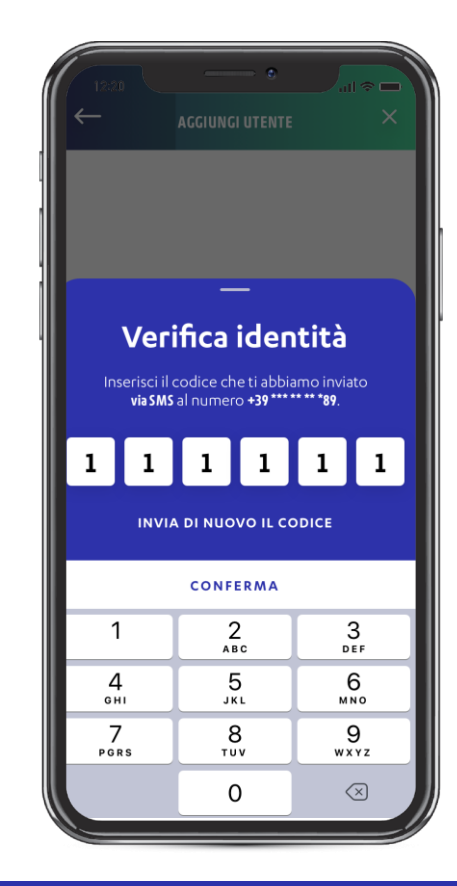

Al click su «Continua» nella pagina precedente, dovrai procedere all'**inserimento** dei **dati personali** del **dipendente**  Successivamente, dovrai compilare I dati di contatto del dipendente

Al click su «Continua» nella pagina precedente, ti verrà mostrata la **pagina** di **riepilogo** con i **dati** del **nuovo utente** e l'**elenco** dei **punti vendita** per i quali vuoi abilitare la **visibilità**. Verifica che sia tutto corretto prima di procedere Cliccando su «Continua» in fondo alla pagina precedente, ti verrà richiesto di confermare la creazione dell'utenza tramite inserimento di un codice che ti verrà inviato sul tuo numero di cellulare. Dopo aver completato il processo di creazione, il dipendente per cui hai creato l'utenza riceve tutte le indicazioni necessarie per accettare l'invito e registrarsi a Nexi Business

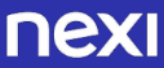

#### **PROFILO** DATI SOCIETÀ

MODIFICA INFORMAZIONI

Da questa area potrai modificare le informazioni

riguardanti il punto vendita, i terminali, la categoria merceologica e le coordinate bancarie.

DATI PUNTO VENDITA

**COORDINATE BANCARIE** 

CATEGORIA MERCEOLOGICA

Categoria merceologica e documento visura

Nome personalizzato punto vendita 🕕

MATTEO 12

PERSONALIZZA

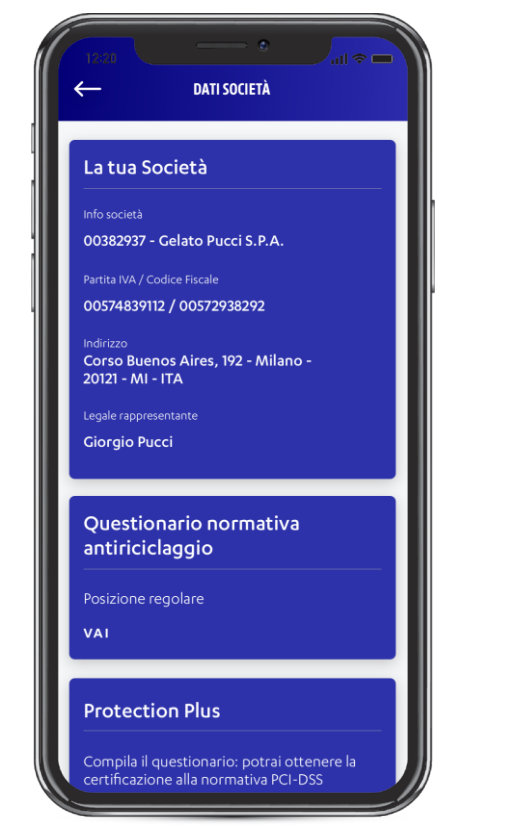

586578400001 Codice di convenzionamento Nexi 🕕 6938282 Indirizzo punto vendita CORSO MATTEOTTI GIOVANNI 10 - MILANO-20120 - MI - ITA Referente responsabile punto vendita MATTEO DOSSENA Nome insegna scontrino MATTEO 12 Categoria merceologica RISTORAZIONE IBAN IT23J8802456782341567890000 TERMINALE POS 2505736 (1) POS 2505736 Modello PAX D210 WIFI PCI5 MODIFICA INFORMAZIONI MATTEO DOSSENA PBL

Nella pagina «Dati società» sono presenti tre card: la tua Società, Questionario normativa antiriciclaggio, Protection Plus. Al di sotto, puoi selezionare la società e i relativi punti vendita per cui vuoi visualizzare le informazioni dei punti vendita e dei terminali POS associati Selezionando un punto vendita e cliccando su «**Modifica informazioni**» potrai **modificare** le **informazioni** relative alla tua società e al punto vendita scelto

Nella pagina di **Modifica Informazioni**\* hai la possibilità di modificare le informazioni riguardanti i dati del tuo punto vendita, dei tuoi terminali, le coordinate bancarie e la categoria merceologica

\* Gli utenti Intesa hanno solo la possibilità di personalizzare il nome del terminale.

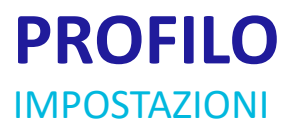

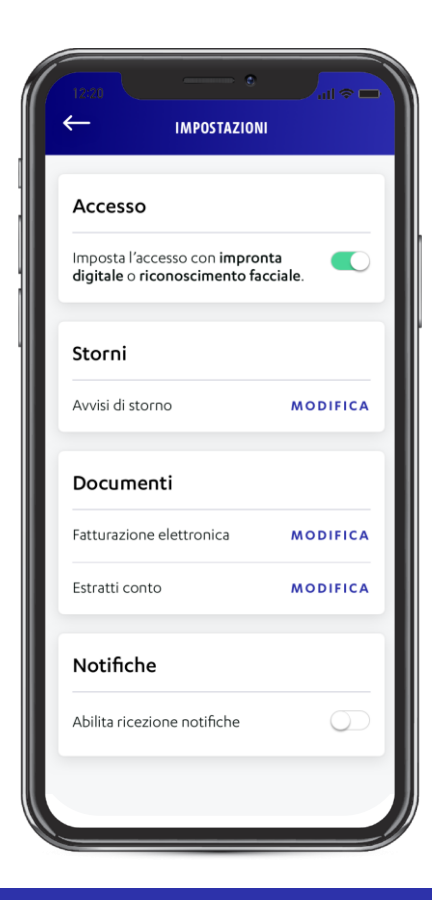

Nella pagina «Impostazioni» nella sezione «Accesso» puoi abilitare l'accesso a Nexi Business con l'impronta digitale o il riconoscimento facciale

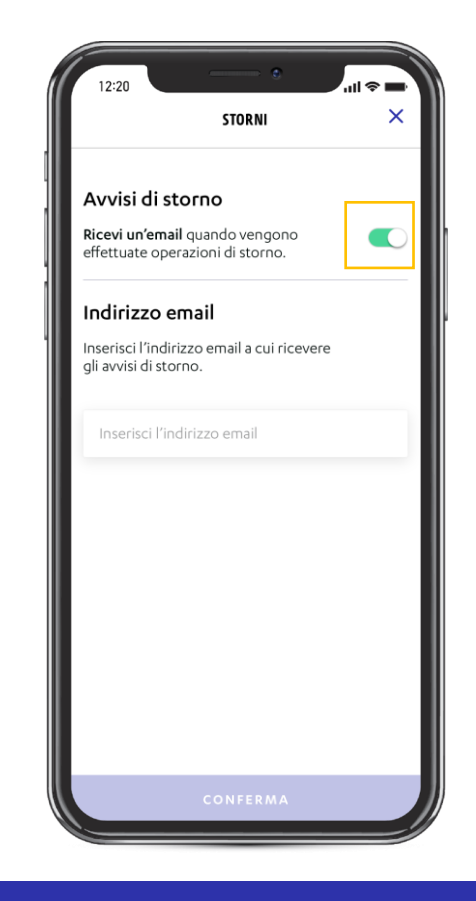

Nella sezione «Storni» puoi abilitare le notifiche email relative alle operazioni di storno e inserire l'indirizzo email su cui preferisci ricevere le notifiche

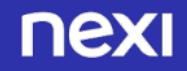

#### **PROFILO** IMPOSTAZIONI

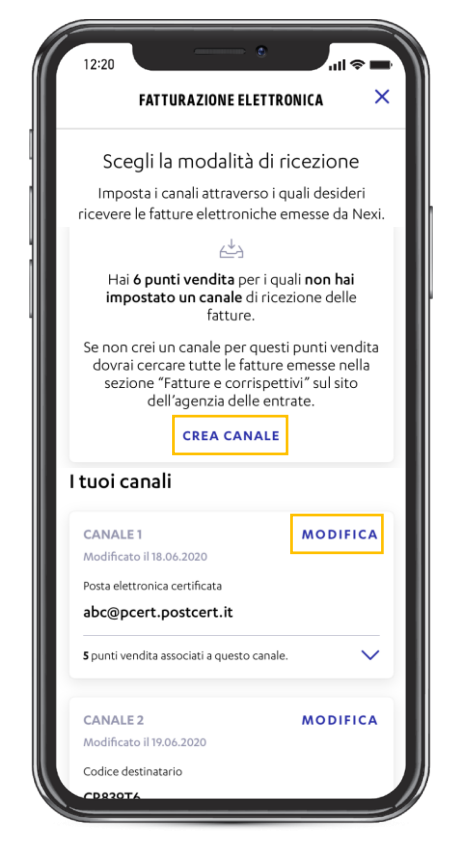

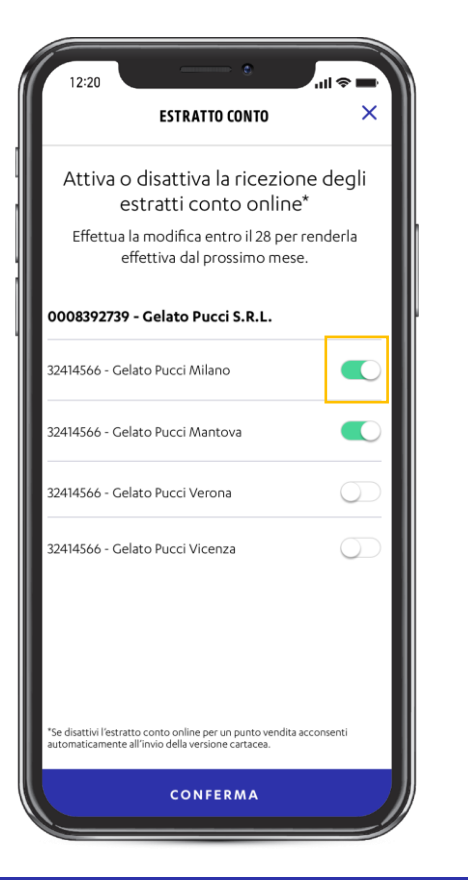

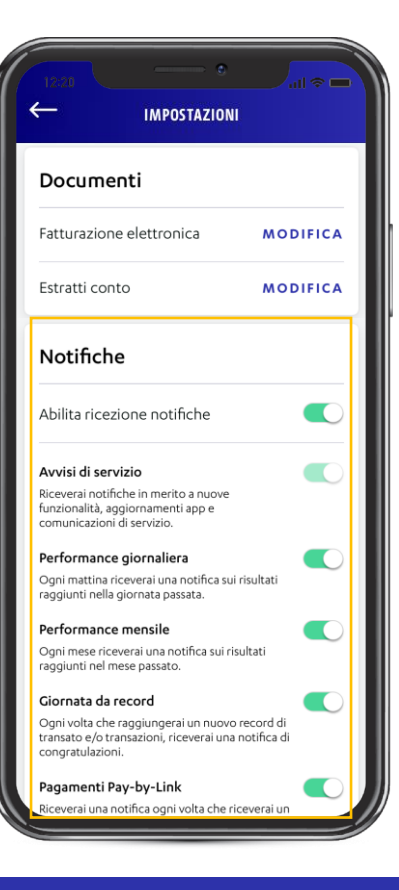

Nella sezione «Fatturazione elettronica» puoi impostare e modificare i canali attraverso i quali desideri ricevere le fatture elettroniche emesse da Nexi Nella sezione «Estratto conto» puoi definire le modalità di ricezione dell'estratto conto. Se disattivi l'estratto conto online riceverai la versione cartacea Nella sezione **Notifiche** puoi abilitare la ricezione delle notifiche push\* e scegliere quali ricevere in base alle tue esigenze

\* La funzionalità è disponibile solo da App

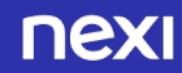

#### PROFILO PROTECTION PLUS

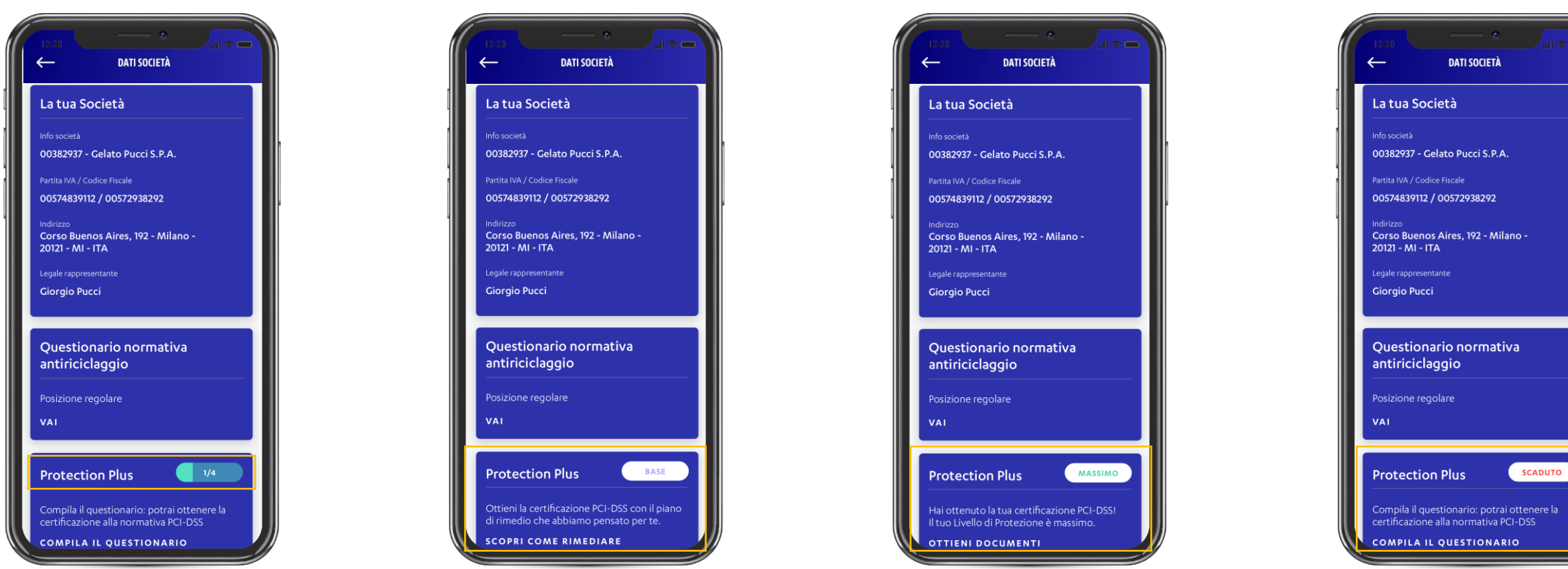

Se hai cominciato il questionario, nella sezione «Dati società», card «Protection Plus» visualizzerai a che punto sei del processo di completamento del questionario Una volta **inviato** il **questionario**, potrai **vedere** il tuo **livello** di **protezione**: base, medio, alto, massimo. Se il tuo livello è base, medio o alto, ti offriamo consigli su come migliorare e ottenere la certificazione PCI-DSS Una volta raggiunto il livello massimo, potrai ottenere i documenti relativi alla tua certificazione PCI-DSS Se il tuo **questionario** è **scaduto**, lo puoi **compilare nuovamente** sempre tramite la sezione Protection Plus

#### PROFILO PROTECTION PLUS

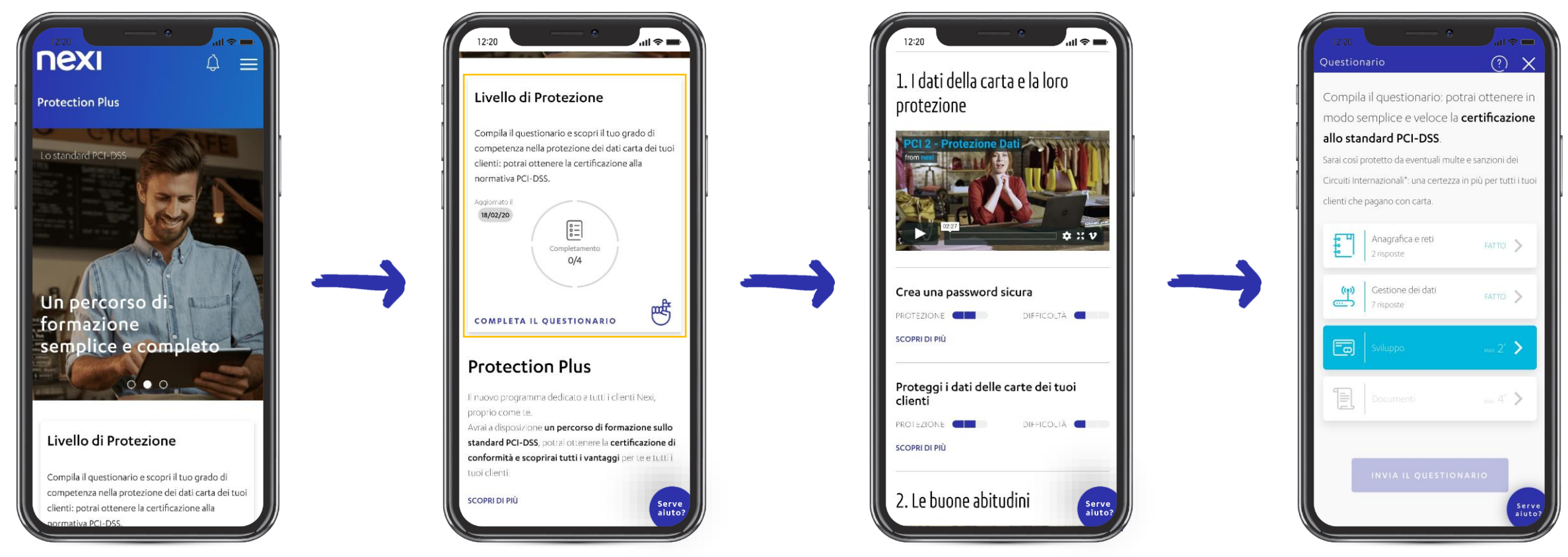

La sezione Protection Plus è stata studiata appositamente per permetterti di acquisire le conoscenze di cui hai bisogno per tutelare te stesso e i dati dei tuoi clienti. Qui potrai ottenere in modo semplice e veloce la certificazione allo standard PCI-DSS

In questa sezione trovi il **riassunto** del tuo **livello** di **protezione** e scopri i **vantaggi**, per te e per i tuoi clienti, del **percorso** di **formazione** sullo standard PCI-DSS relativo alla protezione dei dati delle carte di pagamento Scorrendo la pagina troverai **video** ed altro **materiale informativo** riguardanti i **protocolli di protezione** e le buone **abitudini** da tenere **per proteggere** il tuo **business** da eventuali multe e sanzioni dei Circuiti Internazionali Dopo aver **completato la formazione**, potrai **completare** il **questionario**. Compilalo nella sua interezza per ottenere la certificazione allo standard PCI-DSS, comodamente dal tuo **smartphone** o da **web** 

## INDICE

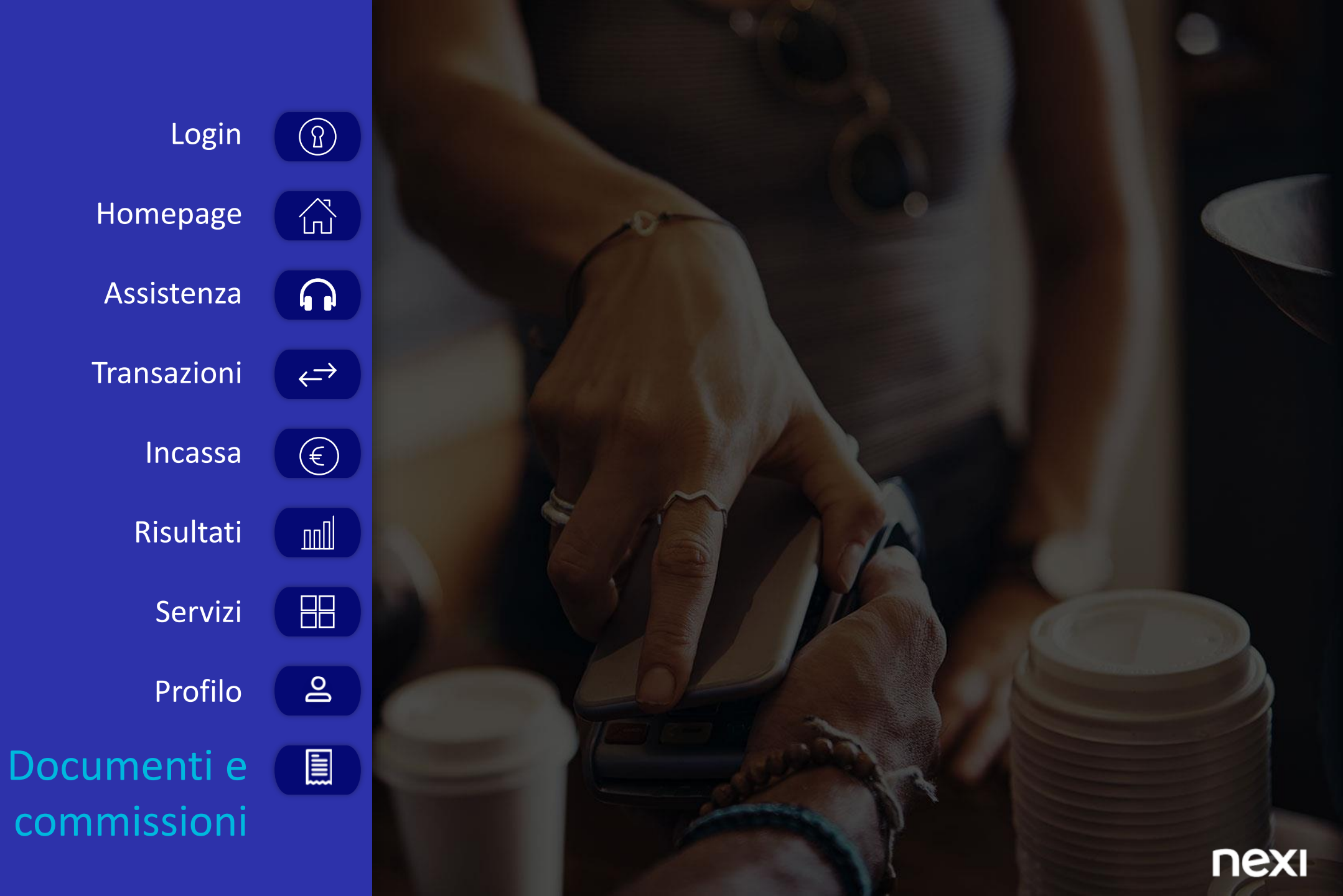

#### DOCUMENTI

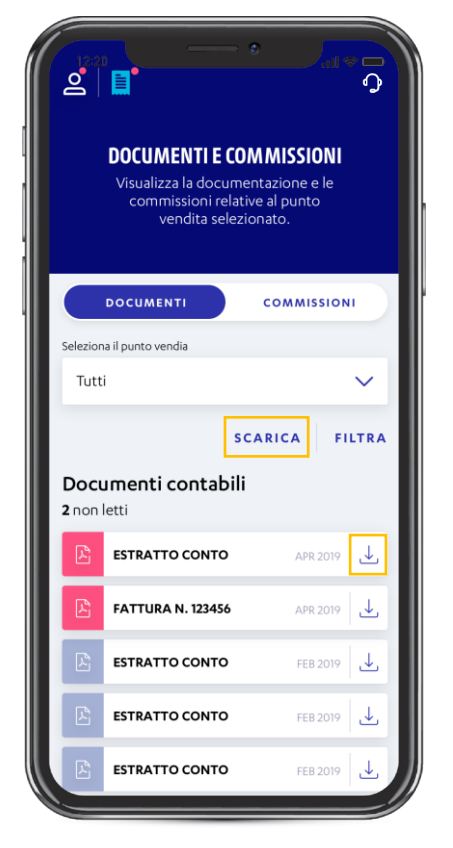

Nella sezione «**Documenti**» puoi prendere visione dei documenti relativi ai tuoi punti vendita. I documenti non letti sono evidenziati con il colore rosa. Cliccando su «**Scarica**» puoi selezionare più documenti ed effettuare il download multiplo,

ocumenti ed effettuare il **download multiplo** oppure puoi cliccare sull'icona accanto al documento specifico ed effettuarne il **download singolo** 

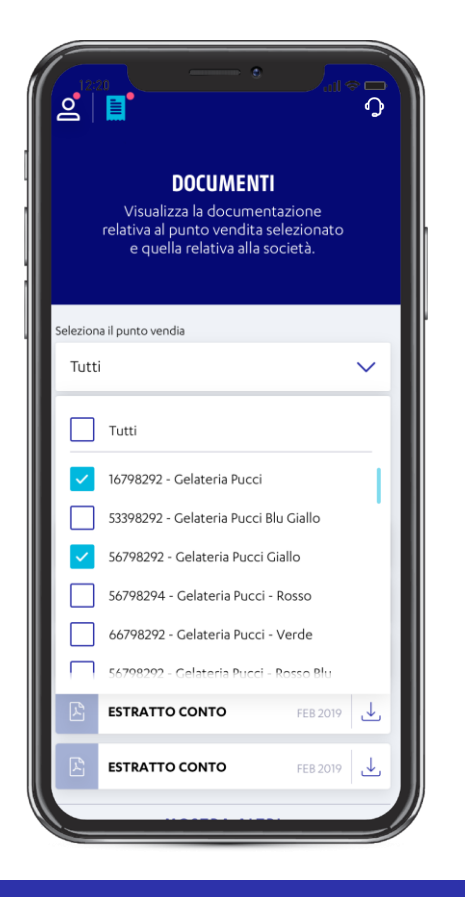

Tramite il **menu a tendina**, puoi selezionare **uno o più punti vendita** specifici per i quali vuoi **visualizzare** i **documenti**  DATI DA CONSIDERARSI A SCOPO ILLUSTRATIVO 46

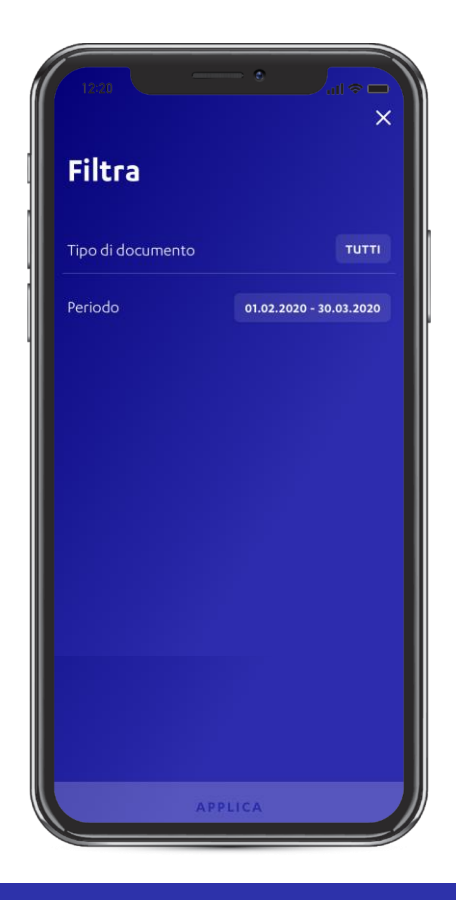

Cliccando su «Filtra» puoi filtrare per tipo di documento (contabile, fiscale oppure altri documenti) e per periodo

#### COMMISSIONI

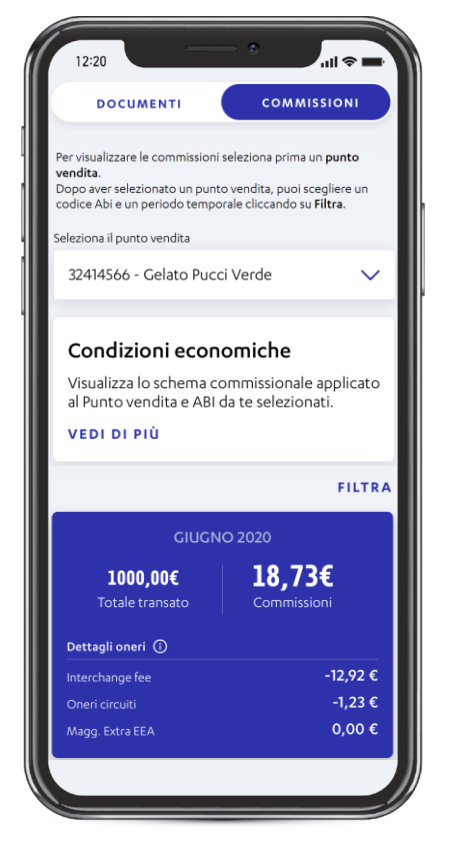

Nella sezione «Commissioni», una volta selezionato il punto vendita, sono visualizzabili le Condizioni Economiche, una card riassuntiva delle commissioni del mese in corso e il riepilogo giornaliero delle commissioni suddiviso per circuito

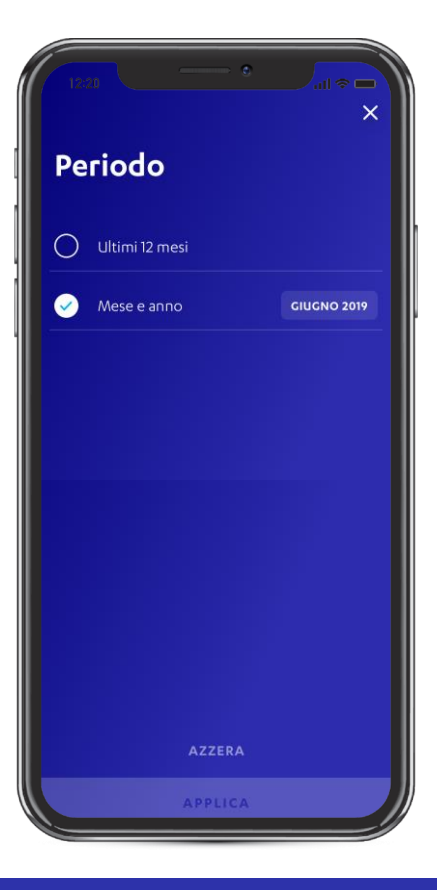

Puoi **modificare** il **periodo** per il quale visualizzare la lista scegliendo tra: ultimi 12 mesi o selezionando l'anno e il mese di tuo interesse. Dopo aver selezionato il periodo desiderato, clicca su **«Applica» per salvare** 

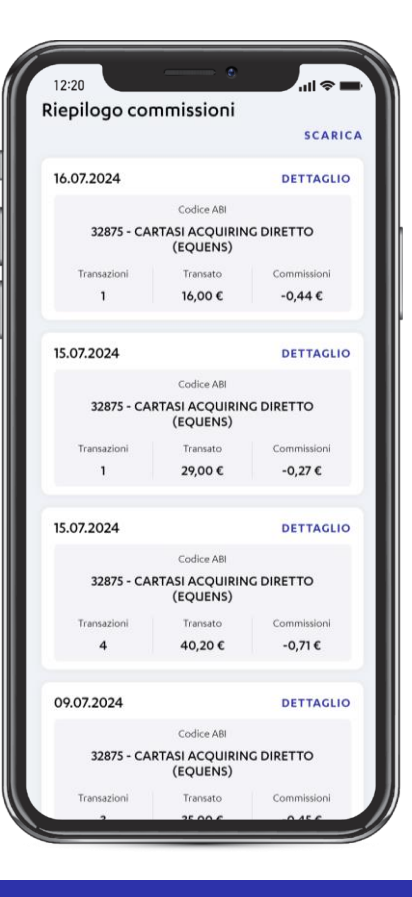

Il riepilogo aggregato per giorno è suddiviso per circuito e puoi scaricare una o più card in formato csv e excel. Ogni card in questa sezione corrisponde al totale delle commissioni cumulate in quel giorno per un determinato circuito (MasterCard, Visa, Pago Bancomat etc). Cliccando su «Dettaglio» da ogni card accedi al dettaglio commissioni

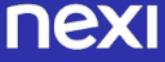

#### COMMISSIONI

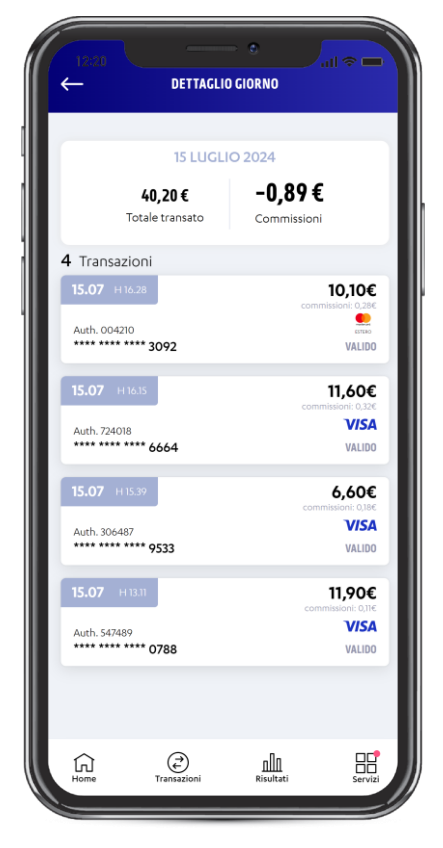

Transazione X Auth. 996292 289,50€ Auth. 996292 \*\*\*\* \*\*\*\* \*\*\*\* 3180 VALIDO Dettaglio transazione  $\sim$ Punto vendita 0123434566 18.05.2017 - 19:13:01 Data e ora Stato Valido Codice POS 7170134 Tipo carta MASTERCARD ITA 04/2020 Scadenza carta Micro Ν -0.53 Interchange fee -0.18 Oneri circuiti 0 Magg. Extra EEA Scarica il dettaglio nel formato che preferisci. EXCEL PDF

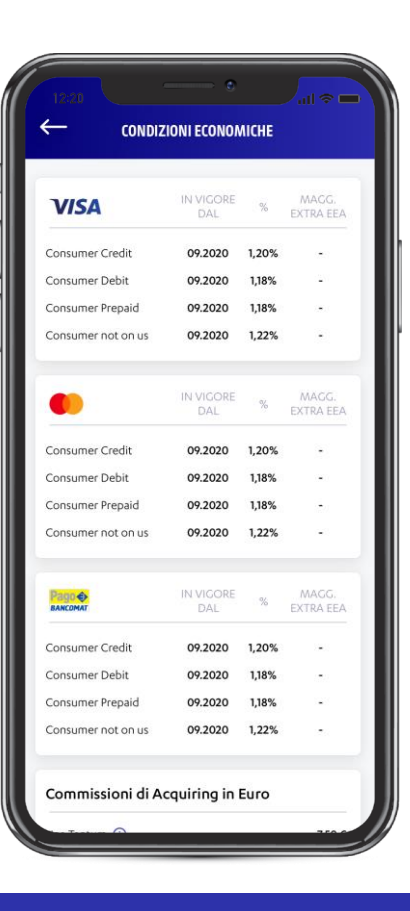

Il **dettaglio commissioni** ti mostra l'**elenco** delle **singole transazioni** con relative **commissioni** raggruppate **per circuito**. Cliccando su «**Scarica**» puoi effettuare il **download** di una o più transazioni Cliccando sulla **singola transazione** accedi al **dettaglio** delle informazioni ad essa relative e puoi effettuarne il **download** in **EXCEL** e **PDF**  Nella pagina delle «Condizioni Economiche» visualizzi lo schema commissionale applicato suddiviso per circuito e tipo di carta utilizzata per il pagamento

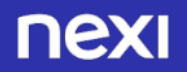

#### **RIEPILOGO ACCREDITI**

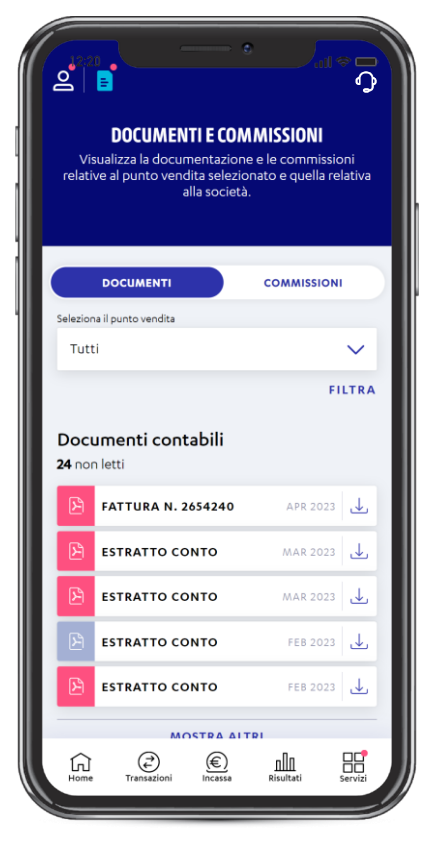

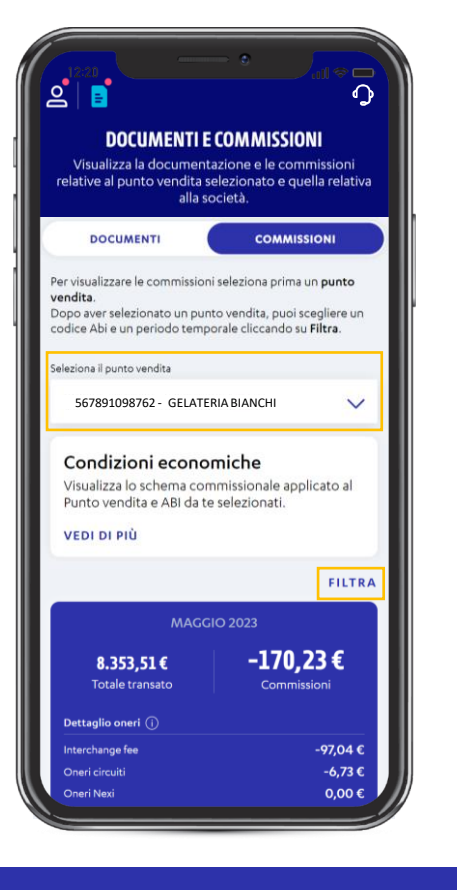

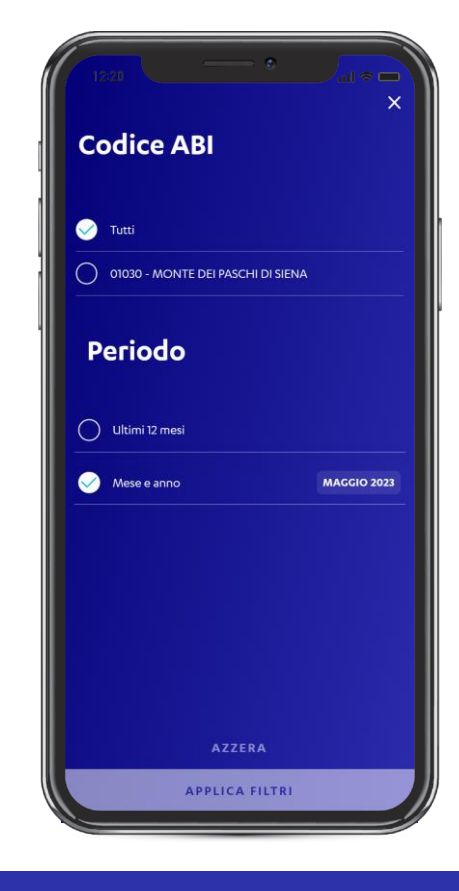

Per visualizzare la sezione **«Riepilogo** accrediti Incassi» è necessario accedere alla sezione Documenti (sull'header in Homepage) dove si aprirà di default la tab Documenti Selezionando la tab Commissioni, apparirà un menù a tendina tramite cui è necessario selezionare un punto vendita.
Una volta selezionato, la pagina si popolerà con diverse sezioni informative (Condizioni economiche, riepilogo commissioni e riepilogo accrediti incassi) relative al punto vendita selezionato Cliccando su **«FILTRA»** è possibile filtrare le informazioni delle sezioni sottostanti per **codice Abi e periodo temporale** (mese/ ultimi 12 mesi)

#### **RIEPILOGO ACCREDITI**

| 12:20<br>Riepilogo accr<br>Ricerca per ID accre                                                                          | editi incassi<br>edito RICERCA<br>scarica                                                                                                    |                                                       |
|----------------------------------------------------------------------------------------------------|----------------------------------------------------------------------------------------------------|-------------------------------------------------------|
| 05.05 Verificare la data d<br>c/c bancario di regi<br>Internazionale<br>567891098762 - GELA                              | Bruikata dei tuoi accrediti sul DETTACLIO<br>Odezione<br>91 2.1773,04 €<br>ITERIA BIANCHI Su barnato londo<br>di 2073,046                           |                                                       |
| 05.05 Verificare la data d<br>c/c bancarlo di regi<br>Accredito - 76581002<br>Pagobancomat<br>567991098762 - GE          | Builde del titud accrediti sul         DETTAGLIO           05.05         *verificare la data di valuta dei tuoi accredi c/c bancario di regolazione |                                                       |
| 04.05 Verificare Indu<br>Cic bancario di<br>Accredito - 2011101<br>Internazionale<br>567891098762 - Ge                   | Accredito - 76580992599  <br>Internazionale<br>567891098762 - GELATERIA BIANCHI<br>IT ** * ***** ***** ***********1808                              | <b>2.173,04 €</b><br>Su transato lordo<br>di 2173,04€ |
| 03.05 Verificare la data<br>cc bancario di regi<br>Accredito - 7564888439<br>Internazionale<br>567891098762 - GELA<br>IT | Sivedare del tuol accrediti sul DETTAGLIO<br>Sistema<br>91 2.030,09 €<br>TERIA BUNCHI Sultanatao Fordo<br>di 2010.090                               |                                                       |
| 03.05 Verificare la data d<br>c/c bancario di regi<br>Accredito - 75648894199<br>Pagobancomat<br>567891098762 - GELAT    | Wulka dei tuoi accrediti sul DETTAGLIO<br>pl 537,27 €<br>TERIA BUANCHI Surrando Tardo<br>Teria Suzze                                                |                                                       |
| IT ** * *******************************                                                                                  | 000                                                                                                    |                                                       |

Riepilogo accrediti incassi RICERCA SCARICA DETTAGLIO Accredito - 76580992599 2.173,04 € Internazionale 567891098762 - GELATERIA BIANCH 1808 DETTAGLIO Accredito - 76581002199 115,86 € Pagobancomat 567891098762 - GELATERIA BIANCH \*1808 DETTAGLIO Accredito - 76104118199 1.068,33€ Internazionale 567891098762 - GELATERIA BIANCHI \*1808 DETTAGLIO Accredito - 75648884399 2.030,09 € Internazionale 567891098762 - GELATERIA BIANCH 1808 DETTAGLIO Accredito - 75648894199 537,27 € Pagobancoma 567891098762 - GELATERIA BIANCHI MOSTRA ALTRE

Condizioni economiche X Da 01 maggio 2023 a 08 maggio 2023 Seleziona cosa scaricare È possibile scaricare un massimo di 2000 transazion RIEPILOGO DETTAGLIO TRANSAZION GIORNALIERO

Sotto la sezione «Riepilogo Commissioni» è presente la sezione «Riepilogo Accrediti Incassi» dove è visualizzabile l'elenco degli accrediti ricevuti sul conto corrente, associati ai filtri selezionati (ABI e periodo temporale). Di default sono visualizzabili i 5 accrediti più recenti, con possibilità di espandere la vista cliccando su «Mostra Altre». Per ogni accredito è presente sia l'importo netto dell'accredito che l'importo lordo del transato Inoltre, inserendo l'ID dell'accredito nell'apposita **SearchBar**, è possibile cercare facilmente uno specifico accredito. Selezionando **«DETTAGLIO»** è invece possibile accedere alla pagina di «Dettaglio Accredito» (vedi slide successiva) È possibile scaricare il **riepilogo giornaliero degli accrediti** o il **dettaglio transazioni** che compongono gli stessi in formato **CSV o EXCEL** cliccando su **«SCARICA»** 

#### **RIEPILOGO ACCREDITI**

| 12:20                 |               | •               |                  |  |  |  |
|-----------------------|---------------|-----------------|------------------|--|--|--|
| C DETTAGLIO ACCREDITO |               |                 |                  |  |  |  |
|                       |               |                 |                  |  |  |  |
|                       | 5 MAGGIO      | 2023            |                  |  |  |  |
| 2173,                 | ,04€          | 2173,04€        |                  |  |  |  |
| Totale acc            | reditato Tota | ale transato lo | ordo             |  |  |  |
| 7 transazioni         |               |                 | SCARICA          |  |  |  |
| 05.05 H 15.32         |               |                 | 74,46€           |  |  |  |
| Augh 777120           |               | co              | mmissioni: 1,71€ |  |  |  |
| 535610*****453        | 0             |                 | VALIDO           |  |  |  |
| 05.05 H 14.15         |               |                 | 155,66€          |  |  |  |
| Auth. 770089          |               |                 |                  |  |  |  |
| 535610*****398        | 81            |                 | VALIDO           |  |  |  |
| 05.05 H 14.08         |               | 1               | 027,30€          |  |  |  |
| Auth. 755982          |               |                 | VISA             |  |  |  |
| 483843*****77         | 04            |                 | VALIDO           |  |  |  |
| 05.05 H 13.41         |               |                 | 142,36€          |  |  |  |
| Auth. H04505          |               |                 | VISA             |  |  |  |
| 468762*****37         | 33            |                 | VALIDO           |  |  |  |
| 05.05 H 13.26         |               | cor             | 146,23€          |  |  |  |
| G                     | )             | nlla            |                  |  |  |  |
| Home Transazi         | ioni Incassa  | Risultati       | Servizi          |  |  |  |

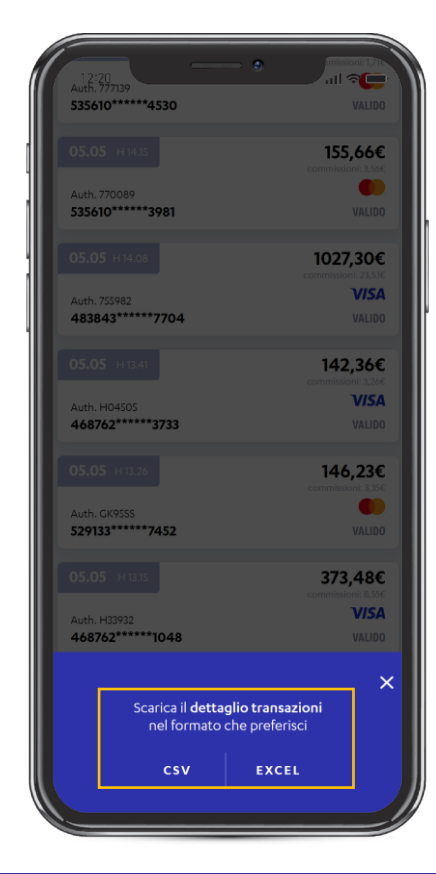

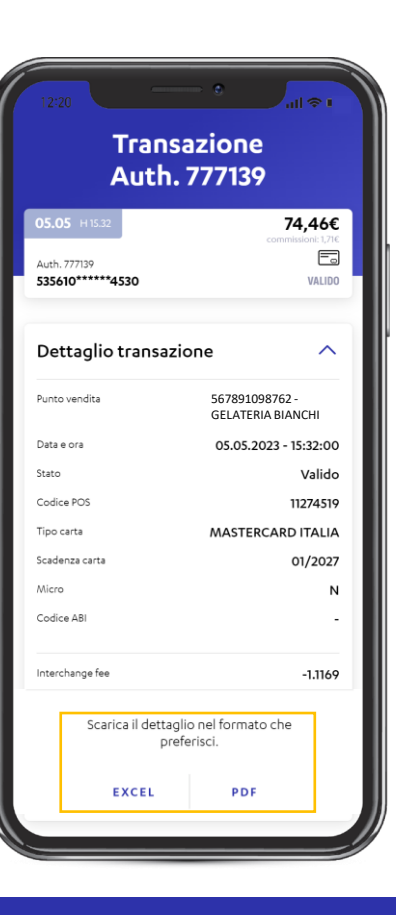

Nella pagina di **«Dettaglio Accredito»** è possibile visualizzare la data dell'accredito, il totale accreditato, il totale transato lordo e l'elenco delle transazioni che compongono l'accredito. Le transazioni saranno categorizzate in base alla data di contabilizzazione Cliccando su **«SCARICA»** è possibile scaricare l'elenco delle transazioni visualizzate con la possibilità di scegliere se effettuare il download in formato CSV o EXCEL Cliccando sulla singola transazione è possibile visualizzare **il dettaglio** della stessa con la possibilità di **scaricarlo** in formato **EXCEL o PDF** 

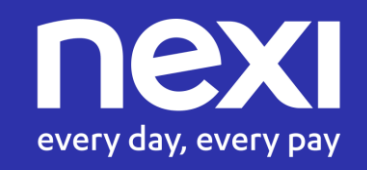